### **BAB IV**

### PERANCANGAN SISTEM USULAN

#### 4.1 Tahapan Perancangan Sistem

Dalam membuat rancangan sistem dibutuhkan tahapan-tahapan agar rancangan sistem tersebut dapat berjalan secara sistematis dan terarah.

#### 4.1.1 Analisis Kebutuhan

Di dalam sistem administrasi bimbel PT Sinar Pendidikan Pelatihan dan Karir Cabang Perumnas 1 ini terdapat dua *user* yang saling memiliki keterkaitan yaitu Koordinator Cabang dan *Staff Front Office*. Keduanya memiliki masing-masing kebutuhan yang berbeda.

#### 1. Koordinator Cabang

- a. Melakukan Login VERSITAS
- b. Mengelola Menu Utama
- c. Mengelola Menu Laporan
- d. Mengelola Menu Pengaturan
- e. Mengelola Menu Master Admin
- f. Mengelola Menu Logout

### 2. Staff Front Office

- a. Melakukan Login
- b. Mengelola Menu Utama
- c. Mengelola Menu Master

- d. Mengelola Data Siswa
- e. Mengelola Data Kelas
- f. Mengelola Data Jadwal
- g. Mengelola Menu Pendaftaran
- h. Mengelola Menu Pembayaran
- i. Mengelola Menu Laporan
- j. Melakukan Logout

### 4.1.2 Rancangan Diagram Use case

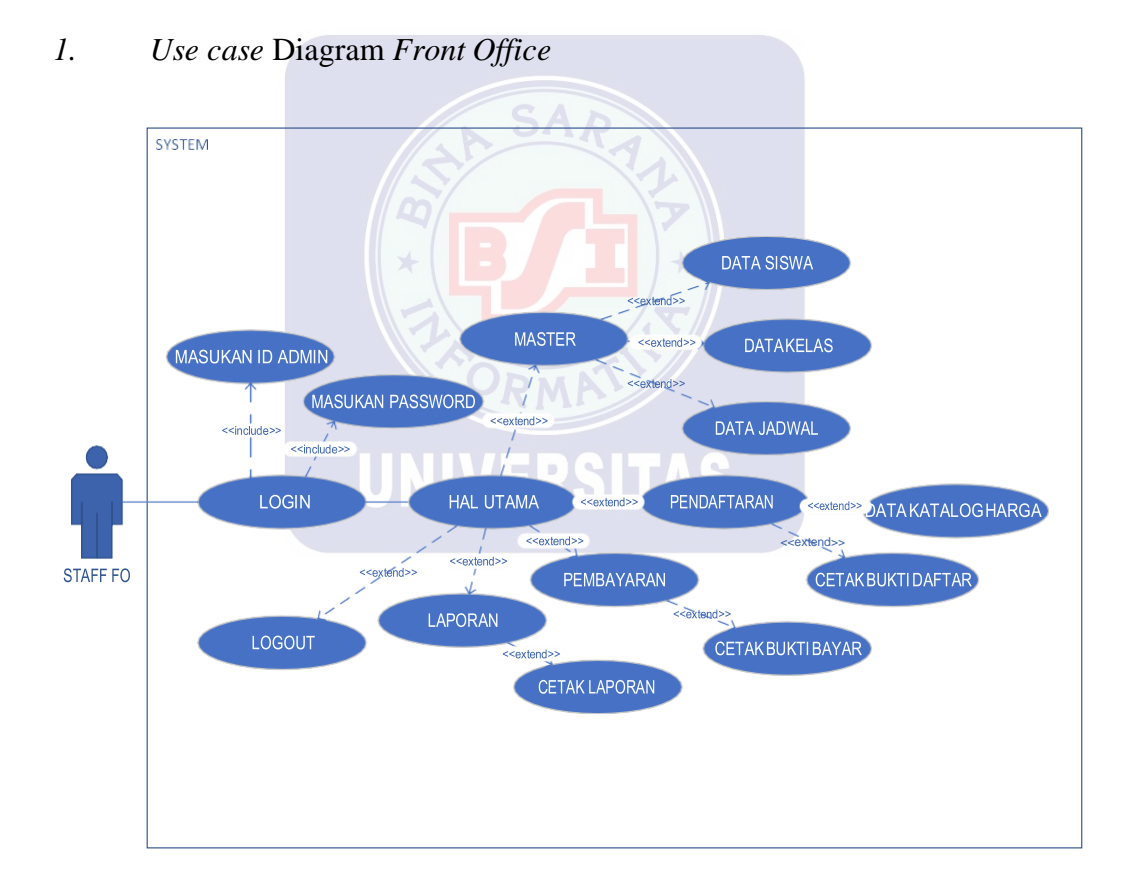

# Gambar IV.1 *Use case* Diagram Staff FO

| Deskripsi Usecase | Diagram Log | in Staff FO |
|-------------------|-------------|-------------|
|-------------------|-------------|-------------|

| Use Case Name              | Login                                                   |
|----------------------------|---------------------------------------------------------|
| Dequirements               | Staff Front Office dapat memasukkan ID dan              |
| Requirements               | Password                                                |
| Goal                       | Staff Front Office dapat masuk ke dalam menu utama      |
| Pre-Conditions             | Staff Front Office masuk ke dalam sistem                |
| Post-Conditions            | Staff Front Office mengelola menu utama                 |
|                            | 1. Tampil pesan, ID atau Password salah                 |
| Failed end Condition       | 2. Jika ya, ulangi lagi. Jika tidak, keluar dari sistem |
| Actors                     | Staff Front Office                                      |
|                            | 1. Staff Front Office masuk ke dalam sistem.            |
|                            | 2. Sistem menampilkan form login.                       |
|                            | 3. Staff Front Office menginput ID dan Password.        |
|                            | 4. Staff Front Office pilih button login. Jika ID atau  |
|                            | Password kurang Staff Front Office kembali              |
|                            | mengulang memasukkan ID atau                            |
|                            | Password, Jika ID adan Password lengkap, sistem         |
|                            | memvalidasi ID dan Password.                            |
| Main Flow/ Basic Path      | 5. Sistem memvalidasi ID dan Password, Jika             |
|                            | tidak valid, tampil pesan ID atau Password              |
|                            | salah, Jika valid, Staff Front Office masuk ke dalam    |
|                            | menu utama.                                             |
|                            | 6. Staff Front Office kembali memasukkan ID dan         |
|                            | Password jika ingin ulangi lagi.                        |
|                            | 7. Keluar dari sistem jika Staff Front Office tidak     |
|                            | melakukan ulangi login.                                 |
|                            | A1. Staff Front Office masuk ke dalam sistem. Sistem    |
|                            | menampilkan form login. Sistem memvalidasi ID dan       |
|                            | Password. Sistem menampilkan pesan                      |
|                            | jika ID atau Password salah. Keluar dari                |
| Alternate Flow/Invariant A | sistem jika Staff Front Office tidak melakukan ulangi   |
|                            |                                                         |
| UNIV                       | Sistem menampilkan menu utama jika ID dan               |
|                            | Password benar.                                         |
|                            | B1. Staff Front Office masuk ke dalam sistem. Sistem    |
|                            | menampilkan form login. Sistem memvalidasi ID dan       |
|                            | Password. Sistem menampilkan pesan                      |
| Investigat D               | jika ID atau Password salah. Keluar dari                |
| Invariant B                | sistem jika Staff Front Office tidak melakukan ulangi   |
|                            | login.                                                  |
|                            | Sistem menampilkan menu utama jika ID dan               |
|                            | Password benar.                                         |
| Invariant C                | C1. Staff Front Office masuk ke dalam sistem. Sistem    |
|                            | menampilkan form login. Sistem memvalidasi ID dan       |
|                            | Password. Sistem menampilkan pesan                      |
|                            | jika ID atau Password salah. Keluar dari                |
|                            | sistem jika Staff Front Office tidak melakukan ulangi   |
|                            | login.                                                  |
|                            | Sistem menampilkan menu utama jika ID dan               |
|                            | Password benar.                                         |

| Use Case Name              | Mengelola Menu Utama                                 |
|----------------------------|------------------------------------------------------|
| Requirements               | Staff Front Office mendapat validasi login           |
| Goal                       | Staff Front Office dapat mengelola menu utama        |
| Pre-Conditions             | Staff Front Office masuk ke dalam sistem             |
|                            | 1. Staff Front Office mengelola menu pendaftaran     |
| Dest Caralities            | 2. Staff Front Office mengelola menu master          |
| Post-Conditions            | 3. Staff Front Office mengelola menu pembayaran      |
|                            | 4. Staff Front Office mengelola menu laporan         |
| Failed end Condition       | Staff Front Office tidak mendapat validasi login     |
| Actors                     | Staff Front Office                                   |
|                            | 1. Staff Front Office telah mendapatkan validasi     |
|                            | login oleh sistem.                                   |
|                            | 2. Staff Front Office masuk ke dalam menu utama.     |
| Main Flow/ Pasia Dath      | 3. Sistem menampilkan menu utama.                    |
| Main Flow/ Basic Paul      | 4. Staff Front Office dapat mengelola menu master,   |
|                            | menu pendaftaran, menu pembayaran dan menu           |
|                            | laporan.                                             |
|                            | 5. Staff Front Office dapat melakukan logout.        |
|                            | A2. Staff Front Office masuk ke dalam sistem. Sistem |
|                            | menampilkan menu utama. Staff Front Office dapat     |
| Alternate Flow/Invenient A | mengelola                                            |
| Alternate Flow/Invariant A | menu master, menu pendaftaran, menu pembayaran       |
|                            | dan menu laporan. Staff Front Office                 |
|                            | dapat melakukan logout.                              |
| Invariant B                |                                                      |
| Invariant C                | C2. Staff Front Office masuk ke dalam sistem. Sistem |
|                            | menampilkan menu utama. Staff Front Office dapat     |
|                            | mengelola                                            |
|                            | menu master, menu pendaftaran, menu pembayaran       |
|                            | dan menu laporan. Staff Front Office                 |
|                            | dapat melakukan logout.                              |
|                            |                                                      |

### Deskripsi Usecase Diagram Menu Utama Staff FO

# Tabel IV.3

### Deskripsi Usecase Diagram Menu Master

| Use Case Name         | Mengelola Menu Master                                 |
|-----------------------|-------------------------------------------------------|
| Requirements          | Staff Front Office masuk dalam menu utama             |
| Goal                  | Staff Front Office dapat mengelola submenu master     |
| Pre-Conditions        | Staff Front Office telah melakukan login              |
|                       | 1. Staff Front Office mengelola menu data siswa       |
| Post Conditions       | 2. Staff Front Office mengelola menu data kelas       |
| Post-Conditions       | 3. Staff Front Office mengelola menu data jadwal      |
|                       | 4. Staff Front Office mengelola menu katalog harga    |
| Failed end Condition  | 1. Tampil pesan, ID atau Password salah               |
|                       | 2. Jika ya login ulang, jika tidak keluar dari sistem |
| Actors                | Staff Front Office                                    |
| Main Flow/ Basic Path | 1. Staff Front Office telah mendapatkan validasi      |
|                       | login oleh sistem.                                    |
|                       | 2. Staff Front Office masuk ke dalam menu utama.      |
|                       | 3. Sistem menampilkan menu utama.                     |
|                       | 4. Staff Front Office dapat mengelola menu master,    |

|                            | menu pendaftaran,menu pembayaran dan menu<br>laporan.<br>5. Staff Front Office dapat melakukan logout.                                                                                                    |
|----------------------------|----------------------------------------------------------------------------------------------------|
| Alternate Flow/Invariant A | A3. Staff Front Office masuk ke dalam sistem. Sistem<br>menampilkan menu utama. Staff Front Office dapat<br>mengelola<br>menu master, menu pendaftaran, menu pembayaran<br>dan menu laporan. Staff Front Office<br>dapat melakukan logout. |
| Invariant B                | -                                                                                                    |
| Invariant C                | -                                                                                                    |

# Deskripsi Usecase Diagram Menu Pendaftaran

| Use Case Name         | Mengelola Menu Pendaftaran                                |  |
|-----------------------|-----------------------------------------------------------|--|
| Requirements          | Staff Front Office dapat melihat data pendaftaran         |  |
| Goal                  | Staff Front Office dapat mengelola data pendaftaran       |  |
| Pre-Conditions        | Staff Front Office telah melakukan login                  |  |
| Post Conditions       | Penambahan daftar data pendaftaran dari                   |  |
| Post-Conditions       | sebelumnya                                                |  |
| Failed and Condition  | Koordinator Cabang tidak dapat mengelola data             |  |
|                       | pendaftaran 7                                             |  |
| Actors                | Staff Front Office                                        |  |
|                       | 1. Staff Front Office dapat melakukan tindakan.           |  |
|                       | 2. Staff Front Office pilih button tambah                 |  |
|                       | 3. Sistem akan menampilkan no. pendaftaran,               |  |
|                       | tanggal pendaftaran                                       |  |
|                       | 4. Staff Front Office memasukkan data pendaftaran.        |  |
|                       | 5. Staff Front Office pilih button simpan. Jika tidak     |  |
|                       | lengkap, Staff Front Office kembali memasukkan data       |  |
|                       | pendaftaran. Jika 🕥                                       |  |
|                       | lengkap, data disimpan.                                   |  |
|                       | 6. Sistem menyimpan data pendaftaran dan Staff Front      |  |
|                       | Office pilih button cetak.                                |  |
|                       | 7. Staff Front Office mencetak bukti pendaftaran          |  |
|                       | 8. Sistem mencetak bukti pendaftaran.                     |  |
|                       | 9. Staff Front Office dapat melakukan pencarian. Jika     |  |
|                       | ya, Staff Front Office dapat mengetikkan keyword          |  |
| Main Flow/ Basic Path | pencarian                                                 |  |
|                       | 10. Staff Front Office pilih button cari. Jika data tidak |  |
|                       | ditemukan, Staff Front Office kembali mengetikkan         |  |
|                       | keyword pencarian.                                        |  |
|                       | 11. Sistem menampilkan hasil data pencarian jika data     |  |
|                       | ditemukan.                                                |  |
|                       | 12. Staff Front Office dapat pilih data pendaftaran yang  |  |
|                       | muncul. Dan Staff Front Office memilih data yang          |  |
|                       | diinginkan.                                               |  |
|                       | 13. Staff Front Office pilih button hapus.                |  |
|                       | 14. Sistem menampilkan konfirmasi                         |  |
|                       | penghapusan data                                          |  |
|                       | 15. Staff Front Office pilih jawaban. Jika tidak,         |  |
|                       | kembali pilih data                                        |  |
|                       | pendaftaran. Jika ya, data akan dihapus.                  |  |
|                       | 16. Sistem menghapus data pendaftaran.                    |  |

|                            | <ul><li>17. Staff Front Office kembali memilih tindakan. Jika tidak, Staff Front Office pilih button tutup.</li><li>18. Sistem kembali ke menu utama.</li></ul>                                                                                                    |
|----------------------------|----------------------------------------------------------------------------------------------------|
| Alternate Flow/Invariant A | A4. Sistem menampilkan penambahan data<br>pendaftaran yang telah disimpan. Sistem<br>menampilkan preview sebelum bukti pendaftaran<br>dicetak. Sistem menampilkan pengurangan data<br>pendaftaran yang telah dihapus. Sistem menampilkan<br>data yang dicari sesuai keyword yang dimasukan |
| Invariant B                | -                                                                                                    |
| Invariant C                | -                                                                                                    |

# Deskripsi Usecase Diagram Data Jadwal

| Use Case Name         | Mengelola Data Jadwal                                                                                                    |
|-----------------------|----------------------------------------------------------------------------------------------------|
| Requirements          | Staff Front Office dapat melihat data jadwal                                                                                                    |
| Goal                  | Staff Front Office dapat mengelola data jadwal                                                                                                    |
| Pre-Conditions        | Staff Front Office telah melakukan login                                                                                                    |
| Post-Conditions       | Penambahan daftar data jadwal dari<br>sebelumnya                                                                                                    |
| Failed end Condition  | Koordinator Cabang tidak dapat mengelola data<br>Jadwal                                                                                                    |
| Actors                | Staff Front Office                                                                                                    |
| Main Flow/ Basic Path | <ol> <li>Staff Front Office dapat melakukan tindakan.</li> <li>Staff Front Office pilih button tambah</li> <li>Sistem akan menampilkan Kode Jadwal</li> <li>Staff Front Office memasukkan data jadwal.</li> <li>Staff Front Office pilih button simpan. Jika tidak<br/>lengkap, Staff Front Office kembali memasukkan data<br/>jadwal. Jika lengkap, data disimpan.</li> <li>Sistem menyimpan data jadwal</li> <li>Staff Front Office dapat melakukan pencarian. Jika<br/>ya, Staff Front Office dapat mengetikkan keyword<br/>pencarian</li> <li>Staff Front Office pilih button cari. Jika data tidak<br/>ditemukan, Staff Front Office kembali mengetikkan<br/>keyword pencarian.</li> <li>Sistem menampilkan hasil data pencarian jika data<br/>ditemukan.</li> <li>Staff Front Office dapat melakukan edit data<br/>jadwal jika Staff Front Office dapat melakukan edit data<br/>jadwal jika Staff Front Office dapat melakukan edit data<br/>jadwal jika Staff Front Office dapat melakukan edit data<br/>jadwal jika Staff Front Office dapat melakukan edit data<br/>jadwal jika Staff Front Office pilih button simpan. Jika tidak<br/>lengkap, Staff Front Office pilih button simpan. Jika tidak<br/>lengkap, Staff Front Office pilih button simpan. Jika tidak<br/>lengkap, Staff Front Office pilih button hapus.</li> <li>Staff Front Office pilih button hapus.</li> <li>Staff Front Office pilih button hapus.</li> <li>Staff Front Office pilih button hapus.</li> <li>Staff Front Office pilih button hapus.</li> <li>Staff Front Office pilih button hapus.</li> </ol> |

|                            | pendaftaran. Jika ya, data akan dihapus.<br>18. Sistem menghapus data jadwal.<br>19. Staff Front Office kembali memilih tindakan. Jika<br>tidak, Staff Front Office pilih button tutup.                                                                                         |
|----------------------------|----------------------------------------------------------------------------------------------------|
|                            | 20. Sistem kembali ke menu utama.                                                                                                    |
| Alternate Flow/Invariant A | A5. Sistem menampilkan penambahan data<br>jadwal yang telah disimpan. Sistem<br>menampilkan pembaruan data jadwal yang telah di<br>edit. Sistem menampilkan pengurangan data jadwal<br>yang telah dihapus. Sistem menampilkan data yang<br>dicari sesuai keyword yang dimasukan |
| Invariant B                | -                                                                                                    |
| Invariant C                | -                                                                                                    |

# Deskripsi Usecase Diagram Data Siswa

| Use Case Name         | Mengelola Data Siswa                                                                                                    |
|-----------------------|----------------------------------------------------------------------------------------------------|
| Requirements          | Staff Front Office dapat melihat data siswa                                                                                                    |
| Goal                  | Staff Front Office dapat mengelola data siswa                                                                                                    |
| Pre-Conditions        | Staff Front Office telah melakukan login                                                                                                    |
| Post-Conditions       | Penambahan daftar data siswa dari<br>sebelumnya                                                                                                    |
| Failed end Condition  | Koordinator Cabang tidak dapat mengelola data siswa                                                                                                    |
| Actors                | Staff Front Office                                                                                                    |
| Main Flow/ Basic Path | <ol> <li>Staff Front Office dapat melakukan tindakan.</li> <li>Staff Front Office pilih button tambah</li> <li>Sistem akan menampilkan NIS dan No.Pendaftaran</li> <li>Staff Front Office memasukkan data siswa.</li> <li>Staff Front Office pilih button simpan. Jika tidak<br/>lengkap, Staff Front Office kembali memasukkan data<br/>siswa. Jika lengkap, data disimpan.</li> <li>Sistem menyimpan data siswa</li> <li>Staff Front Office dapat melakukan pencarian. Jika<br/>ya, Staff Front Office dapat mengetikkan keyword<br/>pencarian</li> <li>Staff Front Office pilih button cari. Jika data tidak<br/>ditemukan, Staff Front Office kembali mengetikkan<br/>keyword pencarian.</li> <li>Sistem menampilkan hasil data pencarian jika data<br/>ditemukan.</li> <li>Staff Front Office dapat melakukan edit data siswa<br/>jika Staff Front Office dapat melakukan edit data siswa<br/>jika Staff Front Office dapat melakukan edit data siswa</li> <li>Staff Front Office dapat melakukan edit data siswa</li> <li>Staff Front Office dipat melakukan edit data siswa</li> <li>Staff Front Office pilih button edit.</li> <li>Staff Front Office pilih button simpan. Jika tidak<br/>lengkap, Staff Front Office pilih button simpan. Jika tidak<br/>lengkap, Staff Front Office pilih button simpan. Jika tidak<br/>lengkap, Staff Front Office pilih button simpan. Jika tidak<br/>lengkap, Staff Front Office pilih button simpan. Jika tidak<br/>lengkap, Staff Front Office pilih button simpan. Jika tidak<br/>lengkap, Staff Front Office pilih button simpan. Jika tidak<br/>lengkap, Staff Front Office pilih button simpan. Jika tidak<br/>lengkap, Staff Front Office pilih button hapus.</li> <li>Staff Front Office pilih button hapus.</li> <li>Staff Front Office pilih button hapus.</li> </ol> |

|                            | <ul> <li>17. Staff Front Office pilih jawaban. Jika tidak,</li> <li>kembali pilih data siswa. Jika ya, data akan dihapus.</li> <li>18. Sistem menghapus data siswa.</li> <li>19. Staff Front Office kembali memilih tindakan. Jika</li> </ul>                                          |
|----------------------------|----------------------------------------------------------------------------------------------------|
|                            | tidak, Staff Front Office pilih button tutup.<br>20. Sistem kembali ke menu utama.                                                                                                    |
| Alternate Flow/Invariant A | A6. Sistem menampilkan penambahan data siswa<br>yang telah disimpan. Sistem menampilkan<br>perbaruan data siswa yang telah diedit. Sistem<br>menampilkan pengurangan data siswa yang telah<br>dihapus.Sistem menampilkan hasil pencarian yang<br>sesuai dengan keyword yang dimasukkan |
| Invariant B                | -                                                                                                    |
| Invariant C                | -                                                                                                    |

# Deskripsi Usecase Diagram Data Kelas

| Use Case Name               | Mengelola Data Kelas                                                                                                    |
|-----------------------------|----------------------------------------------------------------------------------------------------|
| Requirements                | Staff Front Office dapat melihat data kelas                                                                                                    |
| Goal                        | Staff Front Office dapat mengelola data kelas                                                                                                    |
| Pre-Conditions              | Staff Front Office telah melakukan login                                                                                                    |
| Post-Conditions             | Penambahan daftar data kelas dari<br>sebelumnya                                                                                                    |
| Failed end Condition        | Koordinator Cabang tidak dapat mengelola data kelas                                                                                                    |
| Actors                      | Staff Front Office                                                                                                    |
| UN<br>Main Flow/ Basic Path | <ol> <li>Staff Front Office dapat melakukan tindakan.</li> <li>Staff Front Office pilih button tambah</li> <li>Sistem akan menampilkan kode kelas</li> <li>Staff Front Office memasukkan data kelas.</li> <li>Staff Front Office pilih button simpan. Jika tidak<br/>lengkap, Staff Front Office kembali memasukkan data<br/>kelas. Jika lengkap, data disimpan.</li> <li>Sistem menyimpan data kelas</li> <li>Staff Front Office dapat melakukan pencarian. Jika<br/>ya, Staff Front Office dapat melakukan pencarian. Jika<br/>ya, Staff Front Office dapat mengetikkan keyword<br/>pencarian</li> <li>Staff Front Office pilih button cari. Jika data tidak<br/>ditemukan, Staff Front Office kembali mengetikkan<br/>keyword pencarian.</li> <li>Sistem menampilkan hasil data pencarian jika data<br/>ditemukan.</li> <li>Staff Front Office dapat melakukan edit data kelas<br/>jika Staff Front Office dapat melakukan edit data kelas<br/>jika Staff Front Office dapat melakukan edit data kelas<br/>jika Staff Front Office dapat melakukan edit data kelas<br/>jika Staff Front Office pilih button edit.</li> <li>Staff Front Office pilih button simpan. Jika tidak<br/>lengkap, Staff Front Office<br/>kembali edit data kelas. Jika lengkap, data<br/>diperbarui.</li> <li>Sistem memperbarui data kelas.</li> <li>Staff Front Office pilih button simpan. Jika tidak<br/>lengkap, Staff Front Office</li> </ol> |

|                            | <ul> <li>penghapusan data</li> <li>17. Staff Front Office pilih jawaban. Jika tidak,</li> <li>kembali pilih data kelas. Jika ya, data akan dihapus.</li> <li>18. Sistem menghapus data kelas.</li> <li>19. Staff Front Office kembali memilih tindakan. Jika</li> <li>tidak, Staff Front Office pilih button tutup.</li> <li>20. Sistem kembali ke menu utama.</li> </ul> |
|----------------------------|----------------------------------------------------------------------------------------------------|
| Alternate Flow/Invariant A | A7. Sistem menampilkan penambahan data kelas<br>yang telah disimpan. Sistem menampilkan<br>perbaruan data kelas yang telah diedit. Sistem<br>menampilkan pengurangan data kelas yang telah<br>dihapus.Sistem menampilkan hasil pencarian yang<br>sesuai dengan keyword yang dimasukkan                                                                                    |
| Invariant B                | -                                                                                                    |
| Invariant C                | -                                                                                                    |

# Deskripsi Usecase Diagram Menu Pembayaran

| Use Case Name         | Mengelola Menu Pembayaran                                                                                                    |
|-----------------------|----------------------------------------------------------------------------------------------------|
| Requirements          | Staff Front Office dapat melihat menu pembayaran                                                                                                    |
| Goal                  | Staff Front Office dapat mengelola menu pembayaran                                                                                                    |
| Pre-Conditions        | Staff Front Office telah melakukan login                                                                                                    |
| Post-Conditions       | Penambahan daftar data pembayaran dari sebelumnya                                                                                                    |
| Failed end Condition  | Koordinator Cabang tidak dapat mengelola menu pembayaran                                                                                                    |
| Actors                | Staff Front Office                                                                                                    |
| UNIV                  | <ol> <li>Staff Front Office dapat melakukan tindakan.</li> <li>Staff Front Office pilih button tambah</li> <li>Sistem akan menampilkan no.kwitansi,ID<br/>Admin,dan NIS</li> <li>Staff Front Office memasukkan data pembayaran.</li> <li>Staff Front Office pilih button simpan. Jika tidak</li> </ol>                                                                                                    |
| Main Flow/ Basic Path | <ul> <li>Istan Front Office pilli batton simplified iteak</li> <li>lengkap, Staff Front Office kembali memasukkan data</li> <li>pembayaran. Jika</li> <li>lengkap, data disimpan.</li> <li>6. Sistem menyimpan data pembayaran dan Staff Front</li> <li>Office pilih button cetak.</li> <li>7. Staff Front Office mencetak bukti pembayaran</li> <li>8. Sistem mencetak bukti pembayaran.</li> <li>9. Staff Front Office dapat melakukan pencarian. Jika</li> <li>ya, Staff Front Office dapat mengetikkan keyword</li> <li>pencarian</li> <li>10. Staff Front Office pilih button cari. Jika data tidak</li> <li>ditemukan, Staff Front Office kembali mengetikkan</li> <li>keyword pencarian.</li> <li>11. Sistem menampilkan hasil data pencarian jika data</li> <li>ditemukan.</li> <li>12. Staff Front Office dapat pilih data pembayaran</li> <li>yang muncul. Dan Staff Front Office memilih data</li> <li>yang diinginkan.</li> <li>13. Staff Front Office pilih button hapus.</li> <li>14. Sistem menampilkan konfirmasi penghapusan data</li> <li>15. Staff Front Office pilih jawaban. Jika tidak,</li> </ul> |

|                            | kembali pilih data pembayaran. Jika ya, data akan     |
|----------------------------|-------------------------------------------------------|
|                            | dihapus.                                              |
|                            | 16. Sistem menghapus data pembayaran.                 |
|                            | 17. Staff Front Office kembali memilih tindakan. Jika |
|                            | tidak, Staff Front Office pilih button tutup.         |
|                            | 18. Sistem kembali ke menu utama.                     |
| Alternate Flow/Invariant A | A9. Sistem menampilkan penambahan data                |
|                            | pembayaran yang telah disimpan. Sistem                |
|                            | menampilkan preview sebelum bukti pembayaran          |
|                            | dicetak. Sistem menampilkan pengurangan data          |
|                            | pembayaran yang telah dihapus. Sistem menampilkan     |
|                            | data yang dicari sesuai keyword yang dimasukan        |
| Invariant B                | -                                                     |
| Invariant C                | -                                                     |

### 2. *Use case* Diagram Koordinator Cabang

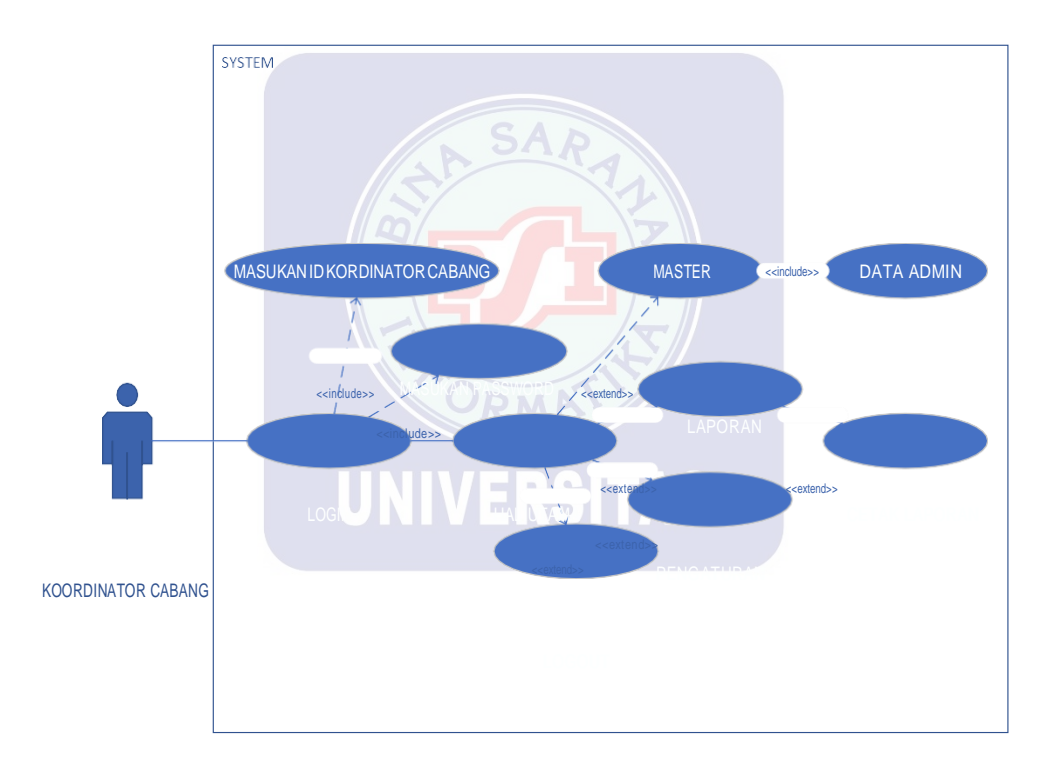

# Gambar IV.2 Use Case Diagram Koordinator Cabang

### Tabel IV.9

### Deskripsi Usecase Diagram Menu Login Koordinator Cabang

| Use Case Name | Login                                               |
|---------------|-----------------------------------------------------|
| Requirements  | Koordinator Cabang dapat memasukkan ID dan Password |

| Goal                       | Koordinator Cabang dapat masuk ke dalam menu                                                    |
|----------------------------|-------------------------------------------------------------------------------------------------|
| Dra Conditiona             | utama<br>Kaandinatan Cahang magula ka dalam sistem                                              |
| Pre-Conditions             | Koordinator Cabang masuk ke dalam sistem                                                        |
| Post-Conditions            | Koordinator Cabang mengelola menu utama                                                         |
| Failed end Condition       | 1. Tampil pesan, ID atau Password salah<br>2. Jika ya ulangi lagi Jika tidak keluar dari sistem |
| Actors                     | Koordinator Cabang                                                                              |
|                            | 1 Koordinator Cabang masuk ke dalam sistem                                                      |
|                            | 2 Sistem menampilkan form login                                                                 |
|                            | 3. Koordinator Cabang menginput ID dan Password                                                 |
|                            | 4 Koordinator Cabang nilih button login Jika ID atau                                            |
|                            | Password kurang Koordinator Cabang kembali                                                      |
|                            | mengulang memasukkan ID atau                                                                    |
|                            | Password Jika ID adan Password lengkan sistem                                                   |
|                            | memvalidasi ID dan Password                                                                     |
| Main Flow/ Basic Path      | 5 Sistem memvalidasi ID dan Password Jika                                                       |
|                            | tidak valid tampil pesan ID atau Password                                                       |
|                            | salah. Jika valid, Koordinator Cabang masuk ke dalam                                            |
|                            | menu utama.                                                                                     |
|                            | 6. Koordinator Cabang kembali memasukkan ID dan                                                 |
|                            | Password jika ingin ulangi lagi.                                                                |
|                            | 7. Keluar dari sistem jika Koordinator Cabang tidak                                             |
|                            | melakukan ulangi login.                                                                         |
|                            | A10. Koordinator Cabang masuk ke dalam sistem.                                                  |
|                            | Sistem menampilkan form login. Sistem memvalidasi                                               |
|                            | ID dan Password. Sistem menampilkan pesan                                                       |
|                            | jika ID atau Password salah. Keluar dari                                                        |
| Alternate Flow/Invariant A | sistem jika Koordinator Cabang tidak melakukan                                                  |
|                            | ulangi login.                                                                                   |
|                            | Sistem menampilkan menu utama jika ID dan                                                       |
|                            | Password benar.                                                                                 |
|                            | B10. Koordinator Cabang masuk ke dalam sistem.                                                  |
|                            | Sistem                                                                                          |
|                            | menampilkan form login. Sistem memvalidasi ID dan                                               |
|                            | Password. Sistem menampilkan pesan                                                              |
| Invariant B                | jika ID atau Password salah. Keluar dari                                                        |
|                            | sistem jika Koordinator Cabang tidak melakukan                                                  |
|                            | ulangi login.                                                                                   |
|                            | Sistem menampilkan menu utama jika ID dan                                                       |
|                            | Password benar.                                                                                 |
| Invariant C                | C10. Koordinator Cabang masuk ke dalam sistem.                                                  |
|                            | Sistem                                                                                          |
|                            | menampilkan form login. Sistem memvalidasi ID dan                                               |
|                            | Password. Sistem menampilkan pesan                                                              |
|                            | Jika ID alau rassworu salali. Keluar dari                                                       |
|                            | sistem jika Koorumator Cadang tidak melakukan                                                   |
|                            | ulaligi 10gill.<br>Sistem monompilkon monu utomo iiko ID don                                    |
|                            | Sistem menampirkan menu utama jika ID dan                                                       |
|                            | rassword benar.                                                                                 |

### Deskripsi Usecase Diagram Menu Utama Koordinator Cabang

| Use Case Name | Mengelola Menu Utama                       |
|---------------|--------------------------------------------|
| Requirements  | Koordinator Cabang mendapat validasi login |

| Goal                       | Koordinator Cabang dapat mengelola menu utama      |
|----------------------------|----------------------------------------------------|
| Pre-Conditions             | Koordinator Cabang masuk ke dalam sistem           |
|                            | 1. Koordinator Cabang mengelola menu master        |
| Post-Conditions            | 2. Koordinator Cabang mengelola menu laporan       |
|                            | 3. Koordinator Cabang mengelola menu pengaturan    |
| Failed end Condition       | Koordinator Cabang tidak mendapat validasi login   |
| Actors                     | Koordinator Cabang                                 |
|                            | 1. Koordinator Cabang telah mendapatkan validasi   |
|                            | login oleh sistem.                                 |
|                            | 2. Koordinator Cabang masuk ke dalam menu utama.   |
| Main Flow/ Basic Path      | 3. Sistem menampilkan menu utama.                  |
|                            | 4. Koordinator Cabang dapat mengelola menu master, |
|                            | menu laporan dan menu pengaturan.                  |
|                            | 5. Koordinator Cabang dapat melakukan logout.      |
|                            | A11. Koordinator Cabang masuk ke dalam sistem.     |
| Alternate Flow/Invariant A | Sistem menampilkan menu utama. Koordinator         |
|                            | Cabang dapat mengelola menu master, menu laporan   |
|                            | dan menu pengaturan. Koordinator Cabang dapat      |
|                            | melakukan logout.                                  |
| Invariant B                | -                                                  |
| Invariant C                | C11. Koordinator Cabang masuk ke dalam sistem.     |
|                            | Sistem menampilkan menu utama. Koordinator         |
|                            | Cabang dapat mengelola                             |
|                            | menu master, menu laporan dan menu pengaturan.     |
|                            | Koordinator Cabang dapat melakukan logout.         |

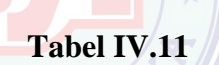

# Deskripsi Usecase Diagram Menu Master Koordinator Cabang

| Use Case Name              | Mengelola Menu Master                                 |
|----------------------------|-------------------------------------------------------|
| Requirements               | Koordinator Cabang masuk dalam menu utama             |
| Goal                       | Koordinator Cabang dapat mengelola submenu data       |
|                            | admin                                                 |
| Pre-Conditions             | Koordinator Cabang telah melakukan login              |
| Post Conditions            | Koordinator Cabang dapat mengelola submenu data       |
| rost-conditions            | admin                                                 |
| Evilad and Condition       | 1. Tampil pesan, ID atau Password salah               |
| Paried end Condition       | 2. Jika ya login ulang, jika tidak keluar dari sistem |
| Actors                     | Koordinator Cabang                                    |
|                            | 1. Koordinator Cabang telah mendapatkan validasi      |
|                            | login oleh sistem.                                    |
|                            | 2. Koordinator Cabang masuk ke dalam menu utama.      |
| Main Flow/ Basic Path      | 3. Sistem menampilkan menu utama.                     |
|                            | 4. Koordinator Cabang dapat mengelola menu master,    |
|                            | menu laporan dan menu pengaturan                      |
|                            | 5. Koordinator Cabang dapat melakukan logout.         |
|                            | A12. Koordinator Cabang masuk ke dalam sistem.        |
|                            | Sistem menampilkan menu utama. Koordinator Cabang     |
| Alternate Flow/Invariant A | dapat mengelola menu master, menu laporan dan menu    |
|                            | pengaturan                                            |
|                            | Koordinator Cabang dapat melakukan logout.            |
| Invariant B                | -                                                     |
| Invariant C                | -                                                     |

### Deskripsi Usecase Diagram Data Admin

| Use Case Name              | Mengelola data admin                                     |
|----------------------------|----------------------------------------------------------|
| Requirements               | Koordinator Cabang dapat melihat data admin              |
| Goal                       | Koordinator Cabang dapat mengelola data admin            |
| Pre-Conditions             | Koordinator Cabang telah melakukan login                 |
| Dest Constitutions         | Penambahan daftar data admin dari                        |
| Post-Conditions            | sebelumnya                                               |
|                            | Koordinator Cabang tidak dapat mengelola menu data       |
| Falled end Condition       | admin                                                    |
| Actors                     | Koordinator Cabang                                       |
|                            | 1. Koordinator Cabang dapat melakukan tindakan.          |
|                            | 2. Koordinator Cabang pilih button tambah                |
|                            | 3. Koordinator Cabang memasukkan data admin              |
|                            | 4. Koordinator Cabang pilih button simpan. Jika tidak    |
|                            | lengkap, Koordinator Cabang kembali memasukkan           |
|                            | data admin. Jika lengkap, data disimpan.                 |
|                            | 6. Sistem menyimpan data                                 |
|                            | 7. Koordinator Cabang dapat melakukan pencarian.         |
|                            | Jika ya, Koordinator Cabang dapat mengetikkan            |
|                            | keyword pencarian                                        |
|                            | 8. Koordinator Cabang pilih button cari. Jika data tidak |
|                            | ditemukan, Koordinator Cabang kembali mengetikkan        |
| Main Elouy/ Dasia Dath     | keyword pencarian.                                       |
| Main Flow/ Basic Paul      | 9. Sistem menampilkan hasil data pencarian jika data     |
|                            | ditemukan.                                               |
|                            | 10. Koordinator Cabang dapat pilih data admin yang       |
| 1.15                       | muncul. Dan Koordinator Cabang memilih data yang         |
|                            | diinginkan.                                              |
|                            | 11. Koordinator Cabang pilih button hapus.               |
|                            | 12. Sistem menampilkan konfirmasi penghapusan data       |
| UNIV                       | 13. Koordinator Cabang pilih jawaban. Jika tidak,        |
|                            | kembali pilih data admin. Jika ya, data akan dihapus.    |
|                            | 14. Sistem menghapus data admin.                         |
|                            | 15. Koordinator Cabang kembali memilih tindakan.         |
|                            | Jika tidak, Koordinator Cabang pilih button tutup.       |
|                            | 16. Sistem kembali ke menu utama.                        |
| Alternate Flow/Invariant A | A13. Sistem menampilkan penambahan data                  |
|                            | admin yang telah disimpan. Sistem menampilkan            |
|                            | pengurangan data admin yang telah dihapus. Sistem        |
|                            | menampilkan data yang dicari sesuai keyword yang         |
|                            | dimasukan                                                |
| Invariant B                | -                                                        |
| Invariant C                | -                                                        |

### Tabel IV.13

# Deskripsi Usecase Diagram Menu Laporan

| Use Case Name | Mengelola Menu Laporan                          |
|---------------|-------------------------------------------------|
| Requirements  | Koordinator Cabang masuk ke dalam menu utama    |
| Goal          | Koordinator Cabang dapat mengelola menu laporan |

| Pre-Conditions             | Koordinator Cabang telah melakukan login                |
|----------------------------|---------------------------------------------------------|
| Post-Conditions            | Koordinator Cabang dapat mencetak laporan               |
| Failed and Canditian       | 1. Tampil pesan, ID atau Password salah                 |
| Falled end Condition       | 2. Jika ya, ulangi lagi. Jika tidak, keluar dari sistem |
| Actors                     | Koordinator Cabang                                      |
|                            | 1. Koordinator Cabang telah mendapatkan validasi        |
|                            | login oleh sistem.                                      |
| Main Flow/ Basic Dath      | 2. Koordinator Cabang masuk ke dalam menu utama.        |
| Main Flow/ Basic Fath      | 3. Sistem tampil menu utama.                            |
|                            | 4. Koordinator Cabang dapat mengelola menu laporan.     |
|                            | 5. Koordinator Cabang dapat melakukan logout.           |
| Alternate Flow/Invariant A | -                                                       |
|                            | B14. Koordinator Cabang masuk ke dalam sistem.          |
| Invariant B                | Sistem menampilkan menu utama. Koordinator              |
|                            | Cabang dapat mengelola menu laporan. Koordinator        |
|                            | Cabang dapat melakukan logout.                          |
| Invariant C                | C14. Koordinator Cabang masuk ke dalam sistem.          |
|                            | Sistem menampilkan menu utama. Koordinator              |
|                            | Cabang dapat mengelola menu laporan. Koordinator        |
|                            | Cabang dapat melakukan logout.                          |

# Deskripsi *Usecase* Diagram Menu Pengaturan

| Use Case Name              | Mengelola Menu Pengaturan                                                                                              |
|----------------------------|----------------------------------------------------------------------------------------------------|
| Requirements               | Koordinator Cabang masuk ke dalam menu utama                                                                           |
| Goal                       | Koordinator Cabang dapat mengelola menu pengaturan                                                                     |
| Pre-Conditions             | Koordinator Cabang telah melakukan login                                                                               |
| Post-Conditions            | Koordinator Cabang dapat mengganti password                                                                            |
| Failed end Condition       | <ol> <li>Tampil pesan, ID atau Password salah</li> <li>Jika ya, ulangi lagi. Jika tidak, keluar dari sistem</li> </ol> |
| Actors                     | Koordinator Cabang                                                                                                    |
|                            | 1. Koordinator Cabang telah mendapatkan validasi                                                                       |
|                            | login oleh sistem.                                                                                                    |
|                            | 2. Koordinator Cabang masuk ke dalam menu utama.                                                                       |
| Main Flow/ Basic Path      | 3. Sistem tampil menu utama.                                                                                           |
|                            | 4. Koordinator Cabang dapat mengelola menu                                                                             |
|                            | pengaturan.                                                                                                    |
|                            | 5. Koordinator Cabang dapat melakukan logout.                                                                          |
| Alternate Flow/Invariant A | -                                                                                                    |
| Invariant B                | B15. Koordinator Cabang masuk ke dalam sistem.                                                                         |
|                            | Sistem menampilkan menu utama. Koordinator                                                                             |
|                            | Cabang dapat mengelola menu pengaturan.                                                                                |
|                            | Koordinator Cabang dapat mengganti password,                                                                           |
|                            | Koordinator Cabang dapat melakukan logout.                                                                             |
| Invariant C                | -                                                                                                    |

### 4.1.3 Rancangan Diagram Aktivitas

- A. Activity Diagram Staff Front Office
- *1. Activity* Diagram Staff FO Melakukan *Login*

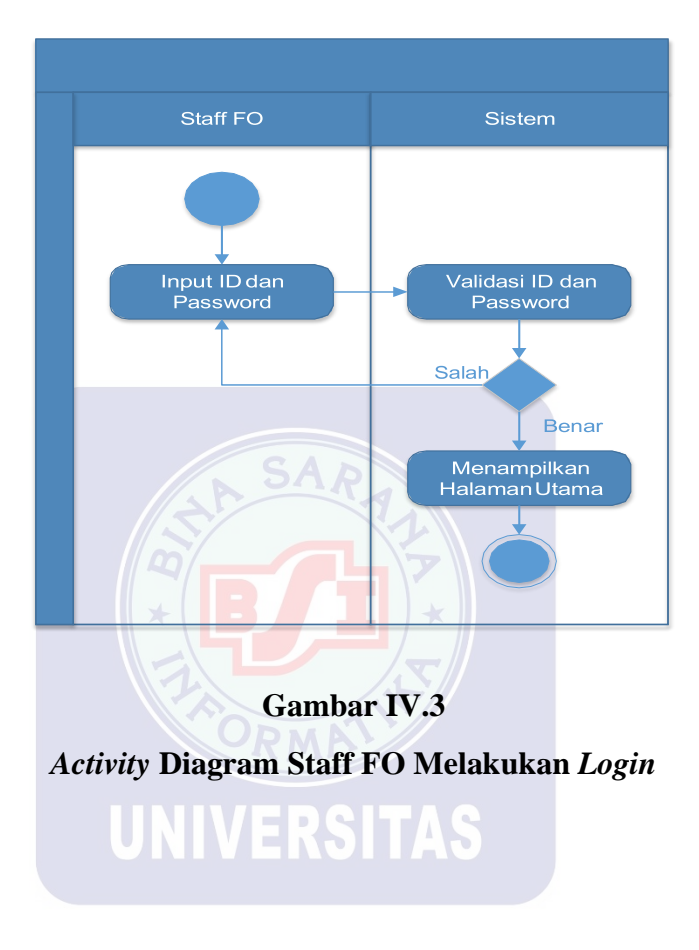

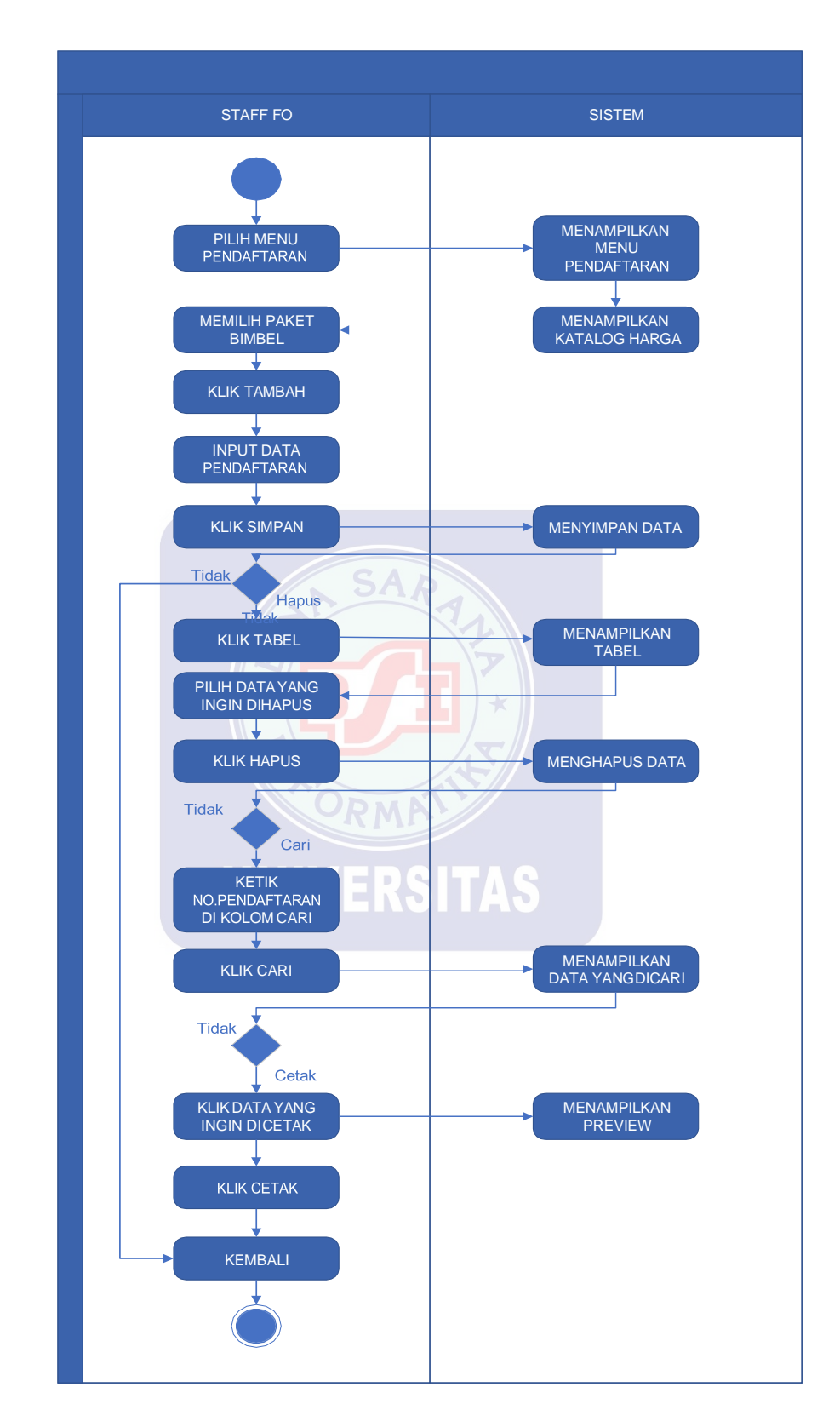

### 2. Activity Diagram Staff FO Mengelola Menu Pendaftaran

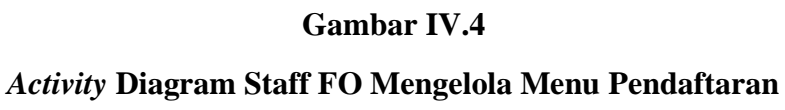

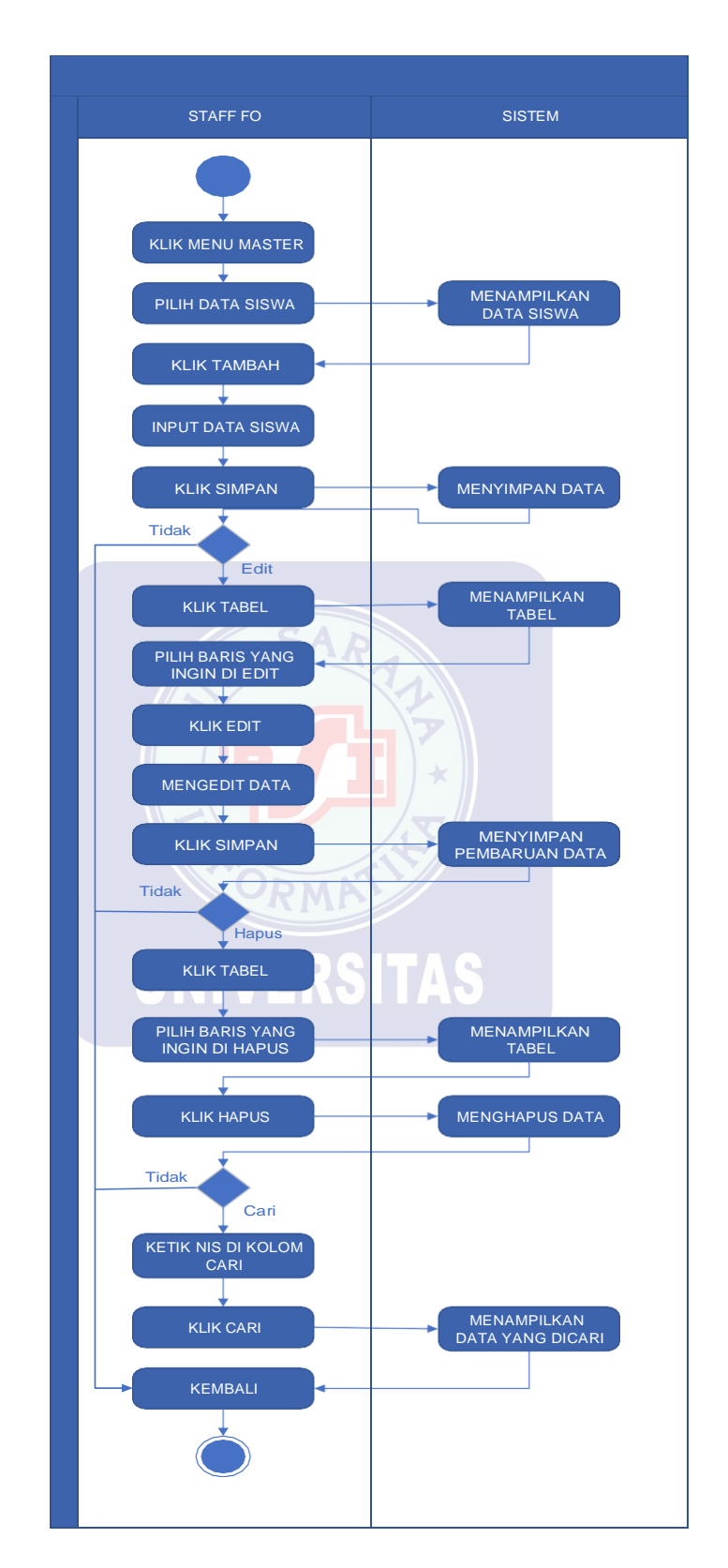

### 3. Activity Diagram Staff FO Mengelola Menu Master Data Siswa

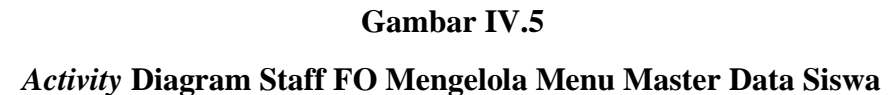

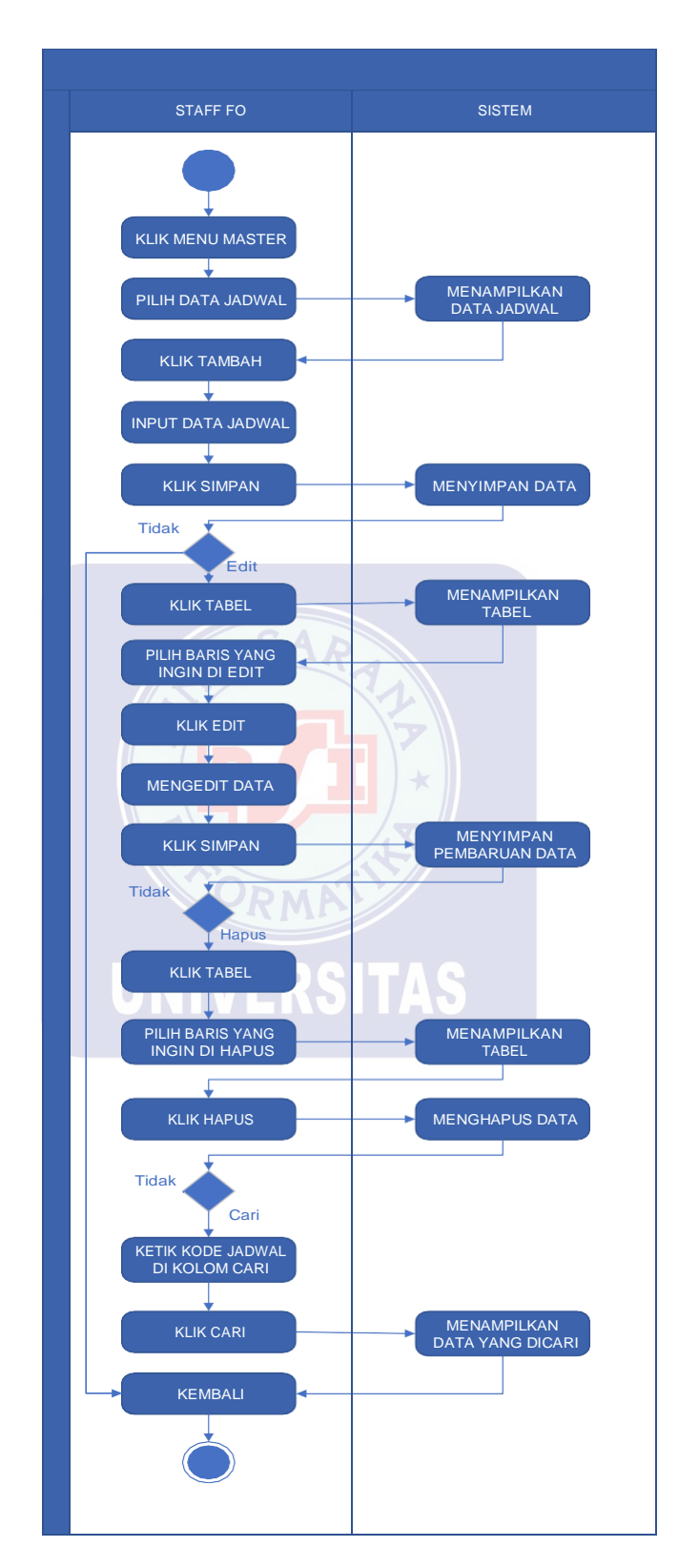

4. Activity Diagram Staff FO Mengelola Menu Master Data Jadwal

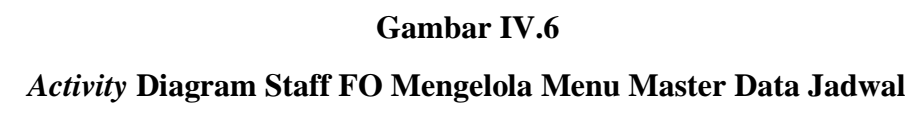

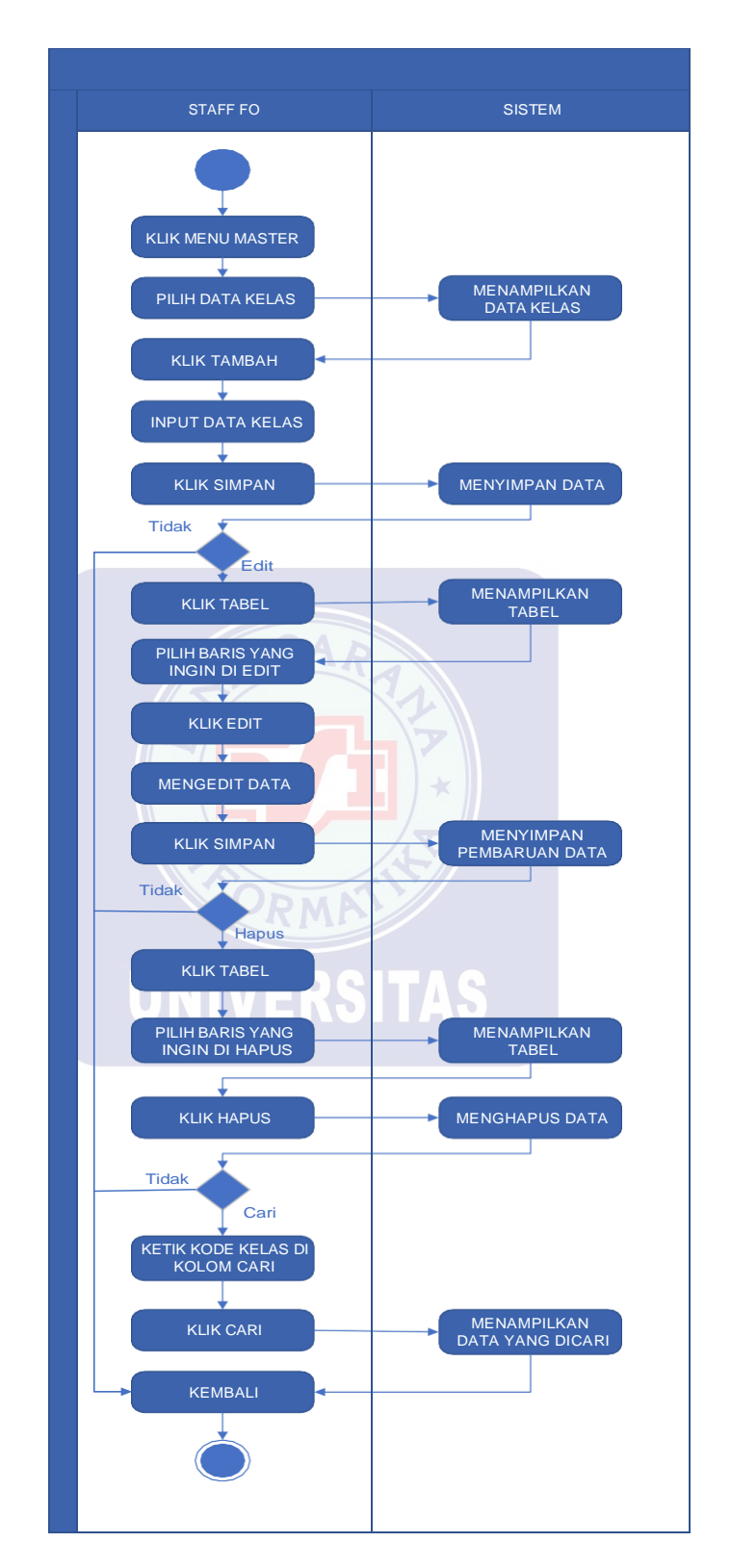

5. Activity Diagram Staff FO Mengelola Menu Master Data Kelas

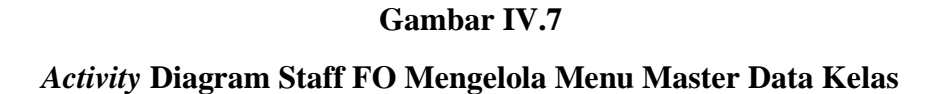

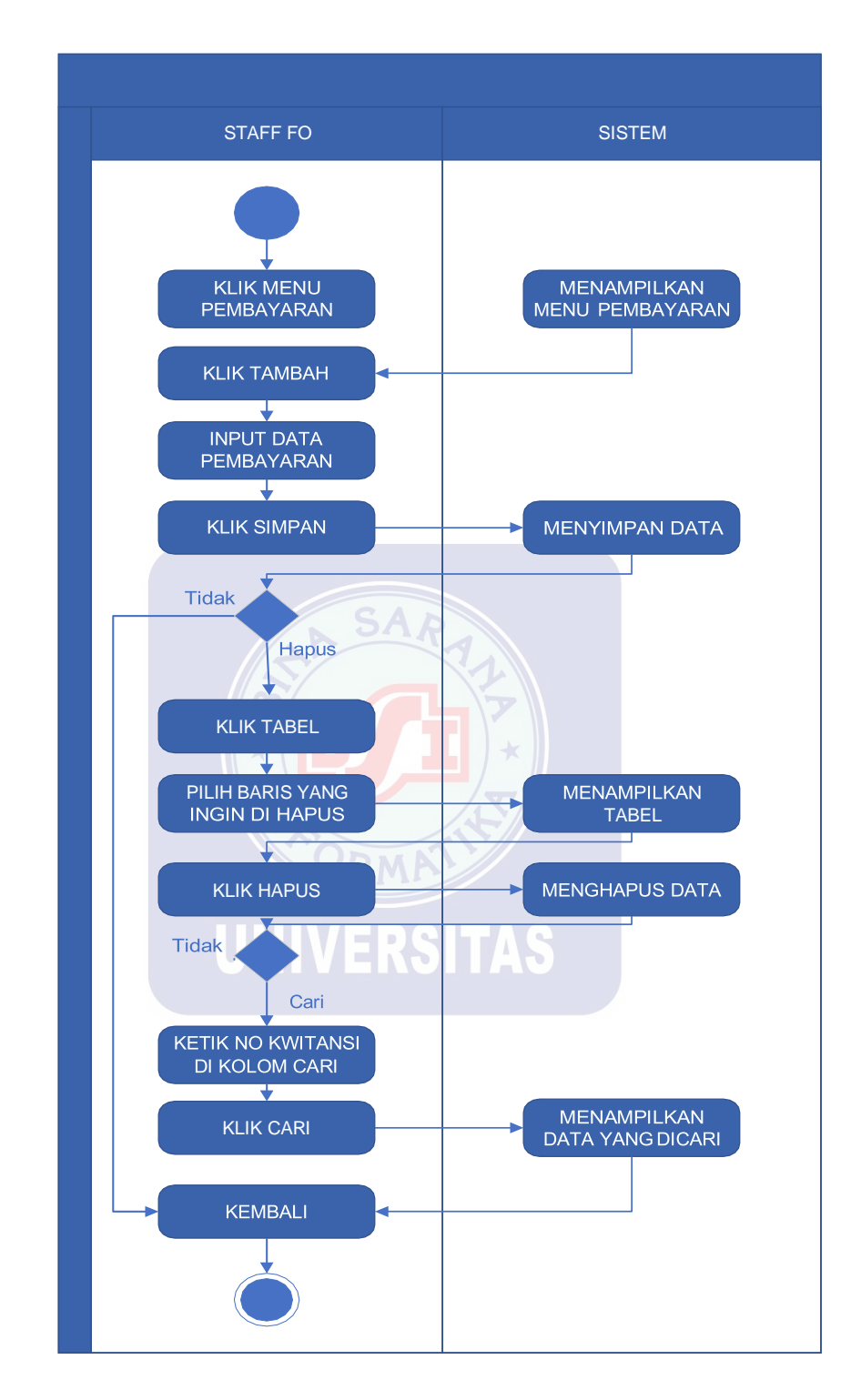

### 6. *Activity* Diagram Staff FO Mengelola Menu Pembayaran

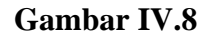

Activity Diagram Staff FO Mengelola Menu Pembayaran

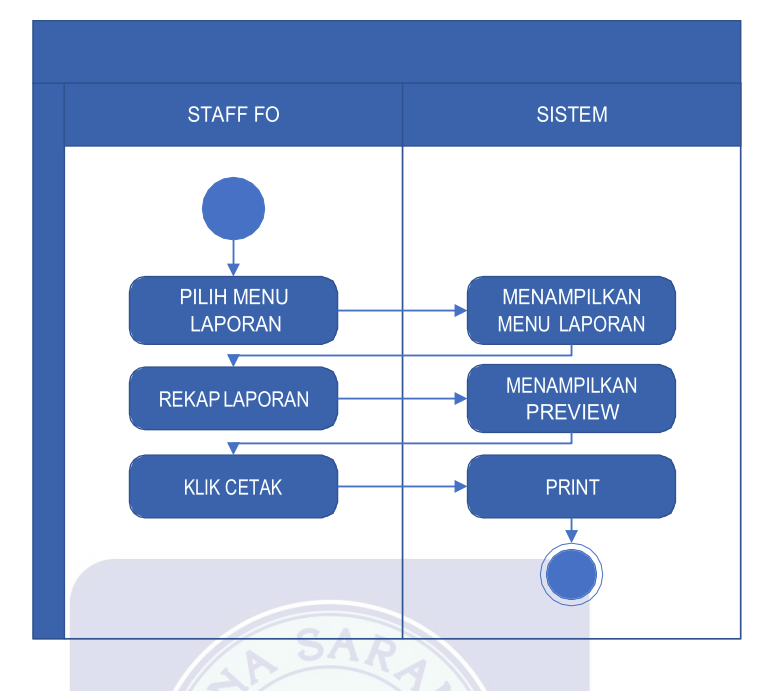

### 7. Activity Diagram Staff FO Mengelola Menu Laporan

Gambar IV.9

Activity Diagram Staff FO Mengelola Menu Laporan

8. Activity Diagram Staff FO Melakukan Logout

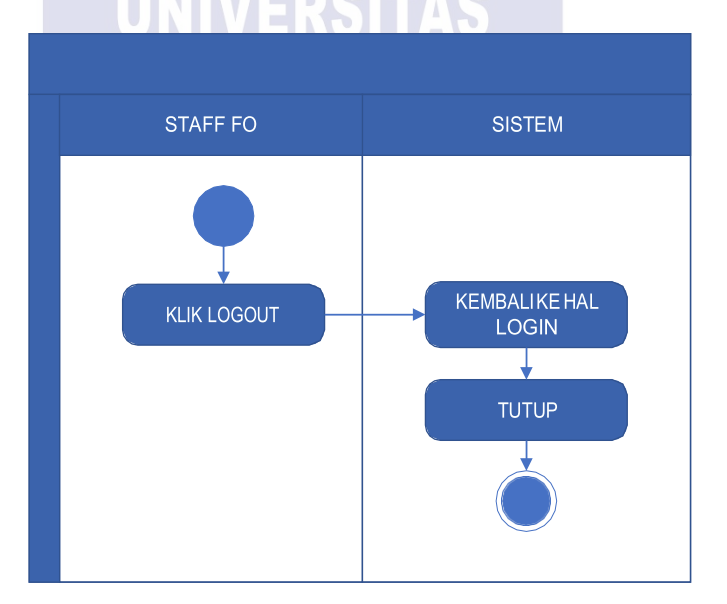

Gambar IV.10 Activity Diagram Staff FO Melakukan Logout

- B. Activity Diagram Koordinator Cabang
  - KOORDINATOR CABANG SISTEM
- 1. Activity Diagram Koordinator Cabang Melakukan Login

Activity Diagram Koordinator Cabang Melakukan Login

2. Activity Diagram Koordinator Cabang Mengelola Menu Laporan

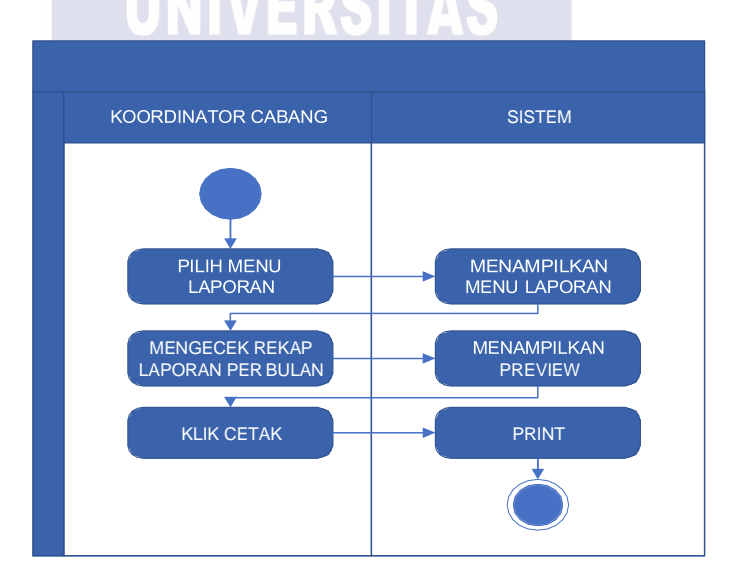

Gambar IV.12

Activity Diagram Koordinator Cabang Mengelola Menu Laporan

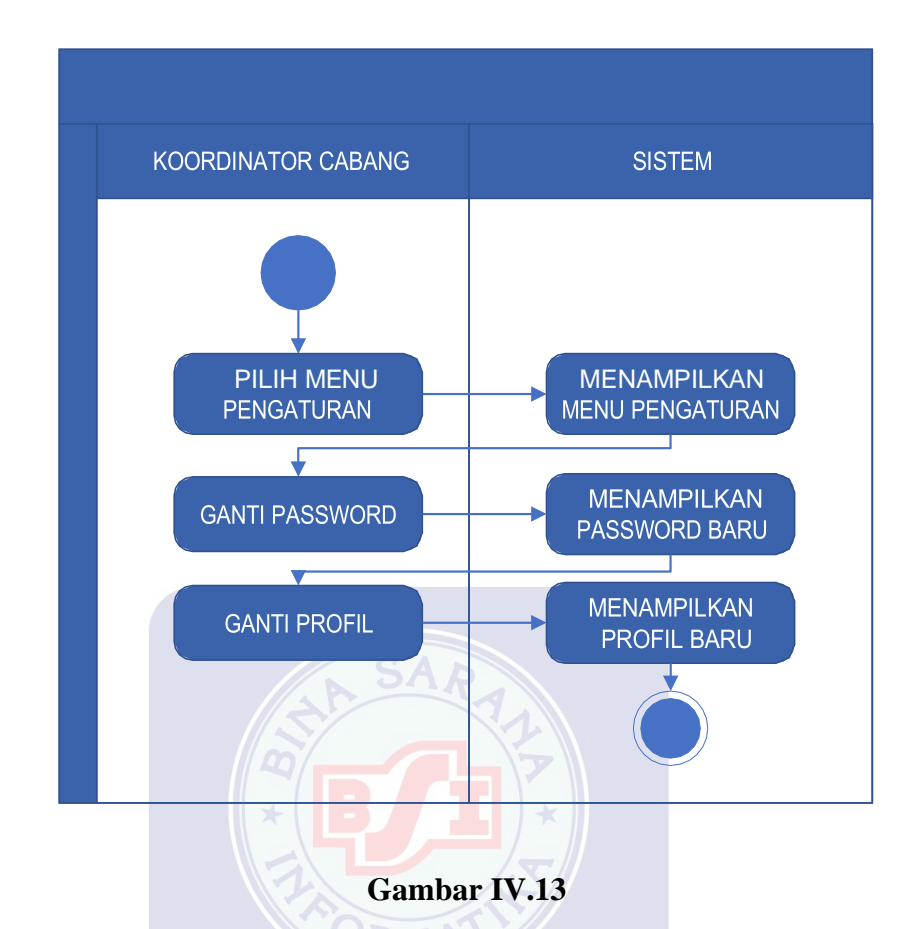

3. *Activity* Diagram Koordinator Cabang Mengelola Menu Pengaturan

Activity Diagram Koordinator Cabang Mengelola Menu Pengaturan

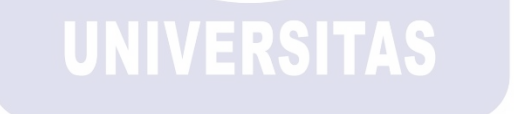

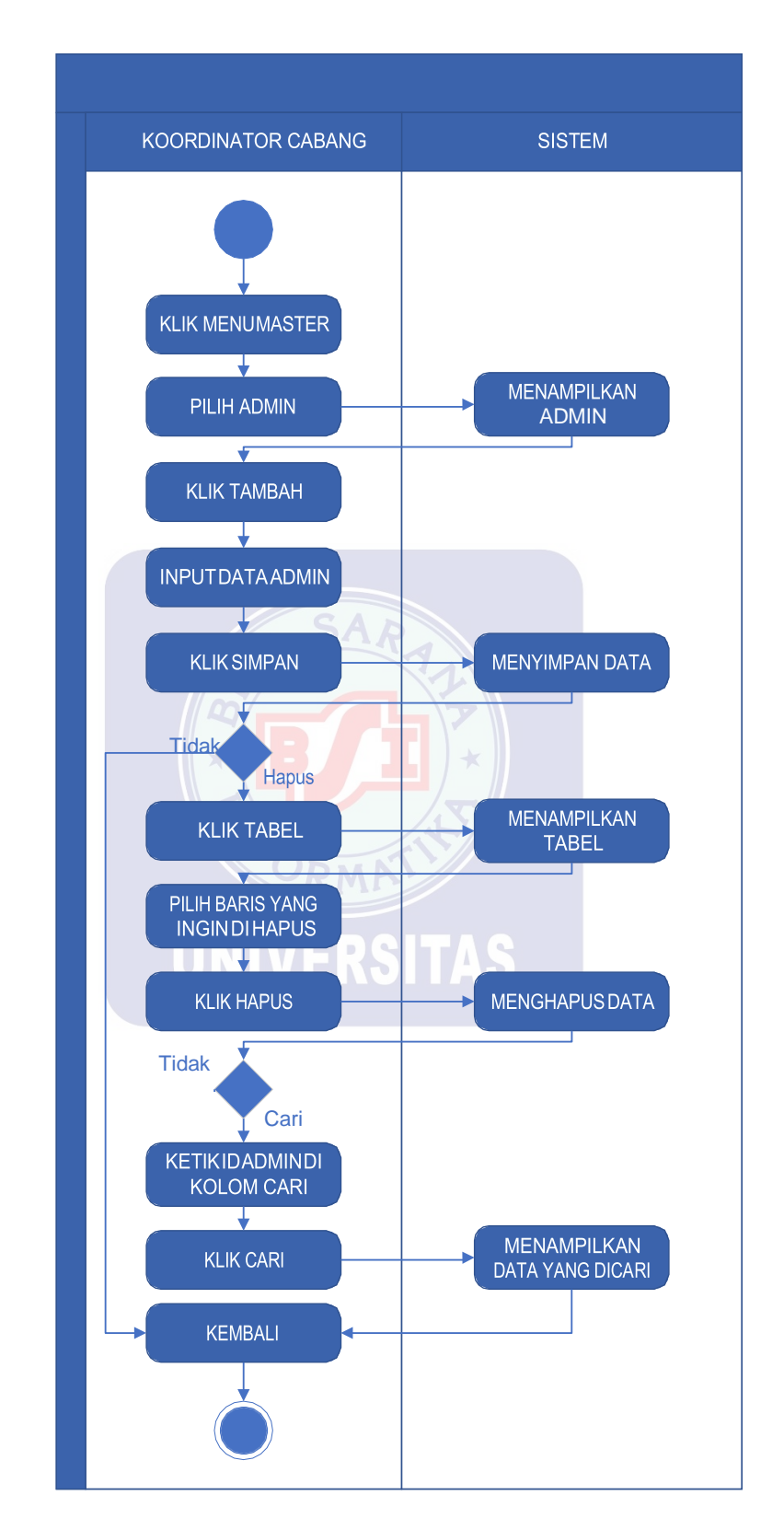

4. *Activity* Diagram Koordinator Cabang Mengelola Menu Master Admin

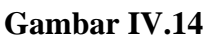

Activity Diagram Koordinator Cabang Mengelola Menu Master Admin

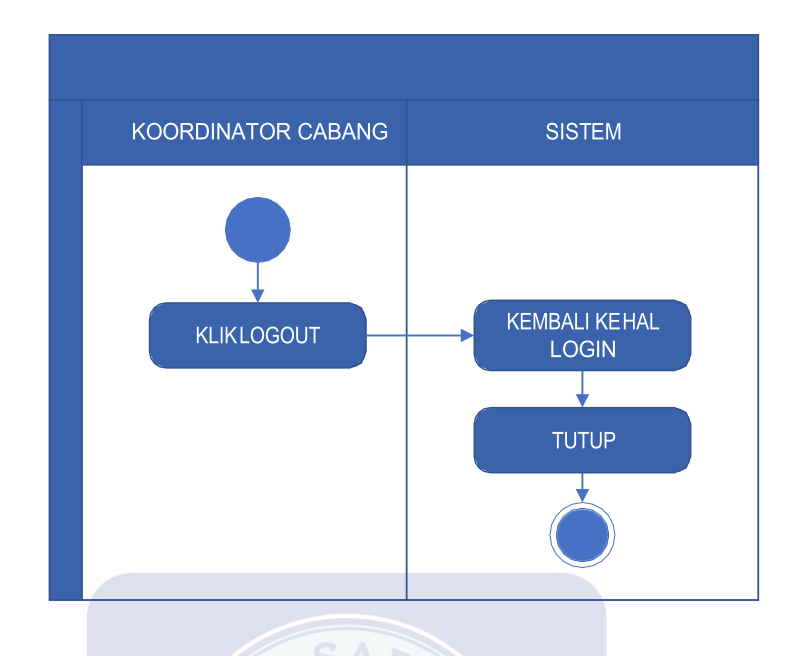

5. Activity Diagram Koordinator Cabang Melakukan Logout

Gambar IV.15

Activity Diagram Koordinator Cabang Melakukan Logout

4.1.4 Rancangan Dokumen Sistem Usulan

#### A. Bentuk Dokumen Masukan

Dokumen masukan yang digunakan pada sistem usulan ini adalah

| Ι. | Nama Dokumen | : Formulir Pendaftaran                         |
|----|--------------|------------------------------------------------|
|    | Fungsi       | : Untuk Mengetahui Data Pendaftaran            |
|    | Sumber       | : Siswa                                        |
|    | Tujuan       | : Staff Front Office                           |
|    | Media        | : Desktop                                      |
|    | Frekuensi    | : Setiap Ada Calon Siswa Melakukan Pendaftaran |
|    | Bentuk       | : Lampiran C.1                                 |

| 2. | Nama Dokumen | : Form Data Siswa                    |
|----|--------------|--------------------------------------|
|    | Fungsi       | : Untuk Mengetahui Data Siswa        |
|    | Sumber       | : Siswa                              |
|    | Tujuan       | : Staff Front Office                 |
|    | Media        | : Desktop                            |
|    | Frekuensi    | : Setiap Ada Siswa Baru              |
|    | Bentuk       | : Lampiran C.2                       |
| 3. | Nama Dokumen | : Form Data Jadwal                   |
|    | Fungsi       | : Untuk Mengetahui Data Jadwal       |
|    | Sumber       | : Siswa                              |
|    | Tujuan       | : Staff Front Office                 |
|    | Media UN     | : Desktop SITAS                      |
|    | Frekuensi    | : Setiap Siswa Melakukan Pendaftaran |
|    | Bentuk       | : Lampiran C.3                       |

# B. Bentuk Dokumen Keluaran

Dokumen keluaran yang digunakan pada sistem usulan ini adalah

1. Nama Dokumen : Bukti Pendaftaran

Fungsi : Sebagai Bukti Telah Mendaftar

| Sumber       | : Staff Front Office                         |
|--------------|----------------------------------------------|
| Tujuan       | : Siswa                                      |
| Media        | : Kertas Print Out                           |
| Frekuensi    | : Setiap Siswa Melakukan Pendaftaran         |
| Bentuk       | : Lampiran D.1                               |
| Nama Dokumen | : Bukti Pembayaran                           |
| Fungsi       | : Sebagai Bukti Telah Melakukan Pembayaran   |
| Sumber       | : Staff Front Office                         |
| Tujuan       | : Siswa                                      |
| Media        | : Kertas Print Out                           |
| Frekuensi    | : Setiap Ada Siswa Yang Melakukan Pembayaran |
| Bentuk UN    | : Lampiran D.2                               |
| Nama Dokumen | : Laporan Data Siswa                         |
| Fungsi       | : Sebagai Informasi Laporan Data Siswa       |
| Sumber       | : Staff Front Office                         |
| Tujuan       | : Koordinator Cabang                         |
| Media        | : Kertas Print Out                           |
| Frekuensi    | : Setiap Bulan                               |
| Bentuk       | : Lampiran D.3                               |

2.

3.

| 4. | Nama Dokumen | : Laporan Data Pembayaran |  |  |  |  |  |  |
|----|--------------|---------------------------|--|--|--|--|--|--|
|    |              |                           |  |  |  |  |  |  |
|    |              |                           |  |  |  |  |  |  |

Fungsi : Sebagai Informasi Laporan Data Pembayaran

Sumber : Staff Front Office

Tujuan : Koordinator Cabang

Media : Kertas Print Out

Frekuensi : Setiap Bulan

Bentuk : Lampiran D.4

- 4.1.5 Rancangan Prototype
- A. Staff Front Office
- 1. Rancangan Login Staff FO

| (        |                                   |
|----------|-----------------------------------|
| E-1      | Pusat Kursus<br>Bimbel & Training |
| ~-1      |                                   |
| ID       | ADM01                             |
| PASSWORD | *****                             |
|          |                                   |

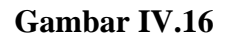

Rancangan Login Staff FO

### 2. Rancangan Menu Utama Staff FO

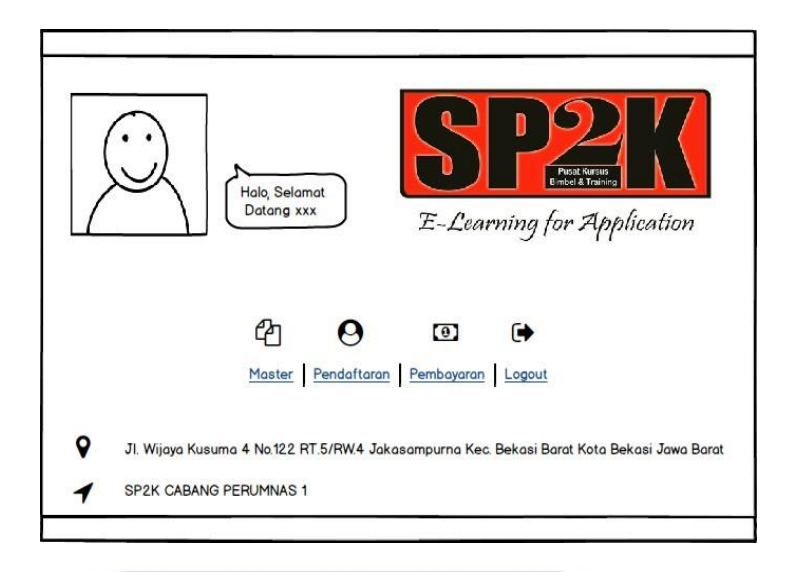

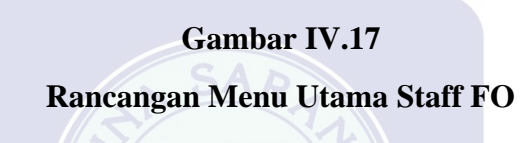

3. Rancangan Staff FO Mengelola Menu Pendaftaran

| ENDAFTARAN        |                        |              |                        |                    |                |                        |         |
|-------------------|------------------------|--------------|------------------------|--------------------|----------------|------------------------|---------|
|                   |                        |              |                        |                    |                |                        |         |
|                   |                        | Tambah       | Simpon                 | 6 search           |                |                        |         |
| No Pendaftaran    |                        |              |                        |                    |                |                        |         |
| Nama              |                        | Hapus        | Kembali                |                    |                |                        |         |
| Tempat            |                        | Cetak        | Pilih Paket Bimbel     | )                  |                |                        |         |
| Tgl Lahir         | dd / mm / yy           | Kode Kataloo | t € Kelas €            | Paket 🗘 Sesi       | Horao          | ÷ 🔺                    |         |
| Jenis Kelamin     |                        |              |                        |                    |                |                        |         |
| Alamat            |                        |              |                        |                    |                |                        |         |
| Asal Sekolah      |                        |              |                        |                    |                |                        |         |
| Kode Katalog      |                        |              |                        |                    |                |                        |         |
| Biaya Pendaftaran |                        |              |                        |                    |                |                        |         |
| No Pendaftarar€   | Tal Pendaftarar € Nama | Tempat       | Jenis Kelamir € Alamat | Asal Sekolat     € | Kode Kataloc 🗘 | Biava Pendaftarar €  F | Paket 🗘 |
|                   |                        |              |                        |                    |                |                        |         |
|                   |                        |              |                        |                    |                |                        |         |
|                   |                        |              |                        |                    |                |                        |         |
|                   |                        |              |                        |                    |                |                        |         |
|                   |                        |              |                        |                    |                |                        |         |
|                   |                        |              |                        |                    |                |                        |         |
|                   |                        |              |                        |                    |                |                        |         |

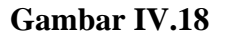

Rancangan Staff FO Mengelola Menu Pendaftaran

| Data Siswa<br>Data Kelas<br>Data Jadwal | DATA SISWA<br>NIS<br>No Pendaftaran<br>Kade Jadwal<br>Nama<br>Tempat Lahir<br>Tgl Lahir<br>Jenis Kelamin<br>Alamat<br>Nama Orang tua<br>No Tip |                      | Tor       | nbah Si<br>ous Ed | mpan iit    | Cari Q sear     | ch       | )                |          |
|-----------------------------------------|----------------------------------------------------------------------------------------------------|----------------------|-----------|-------------------|-------------|-----------------|----------|------------------|----------|
|                                         | NIS ♥ No Pendafta                                                                                                    | ran ♦  Kode Jadwal ♥ | Nama ♥ Te | empat Lahir 🗢     | Tgl Lahir ♥ | Jenis Kelamin ≑ | Alamat 🗢 | Nama Orang tua 🕈 | No Tip 🗘 |
|                                         |                                                                                                    | ×                    | G         | ambar             | IV.19       |                 |          |                  |          |

4. Rancangan Staff FO Mengelola Menu Master Data Siswa

Rancangan Staff FO Mengelola Menu Master Data Siswa

UNIVERSITAS

5. Rancangan Staff FO Mengelola Menu Master Data Kelas

| Data Siswa<br>Data Kelas<br>Data Jadwal | DATA KELAS<br>Kode Kelas<br>Jenis<br>Ruang<br>Kapasitas | Komputer V | Tambah<br>Hapus | Simpon<br>Edit | Cari Q search<br>Kembali |   |
|-----------------------------------------|---------------------------------------------------------|------------|-----------------|----------------|--------------------------|---|
|                                         | Kode Kelas                                              | ↓ Jenis    |                 | ÷              | Kapasitas                | • |

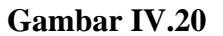

Rancangan Staff FO Mengelola Menu Master Data Kelas

| Data Siswa<br>Data Kelas<br>Data Jadwal | DATA JADWAL<br>Kode Jadwal<br>Kode Kelas        | Tambah<br>Hapus                                                                                                    | Simpon C                               | Cari Q search<br>Kembali |
|-----------------------------------------|-------------------------------------------------|----------------------------------------------------------------------------------------------------|----------------------------------------|--------------------------|
|                                         | ○ Senin-Kamis<br>○ Selasa-Jumat<br>○ Rabu-Sabtu | 0       08.30 - 10.00       0       10.0         0       13.00 - 14.30       0       14.3         0       16.00 - 17.30       0       18.3 | 00 - 11.30<br>30 - 16.00<br>30 - 20.00 |                          |
|                                         | Kode Jadwal                                     | ♦ Kode Kelas                                                                                                    |                                        | ◆ Jam ◆                  |
|                                         |                                                 |                                                                                                    |                                        |                          |
|                                         |                                                 | SAR                                                                                                    |                                        |                          |

6. Rancangan Staff FO Mengelola Menu Master Data Jadwal

Gambar IV.21

Rancangan Staff FO Mengelola Menu Master Data Jadwal

7. Rancangan Staff FO Mengelola Menu Pembayaran

| No Kwitansi |           |          |            |           | Tomboh     |         | mpon Cor       | 6 search        |           |
|-------------|-----------|----------|------------|-----------|------------|---------|----------------|-----------------|-----------|
|             |           | $\vdash$ |            |           | Tamban     | 0       | Gan            | Ca sedicit      | $\square$ |
| ID Admin    |           |          |            |           | Hapus      |         | Kembali        |                 |           |
| NIS         |           |          |            |           |            |         |                |                 |           |
| Bayar Uang  | Pangkal   |          |            |           | Cetak      |         |                |                 |           |
| Pembayaran  | Ke        |          | 1 🖨        |           |            |         |                |                 |           |
| Sisa Pembay | aran      |          |            |           |            |         |                |                 |           |
| Status      |           |          |            |           |            |         |                |                 |           |
|             |           |          |            |           |            |         |                |                 |           |
| No Kwitan 🗘 | ID Admi 🗢 | NIŧ≑     | Tgl Baya ♥ | Tgl Temp≑ | Bayar Uang | Pangl 🗘 | Pembayaran I 🗢 | Sisa Pembayar 🗢 | Statu     |
|             |           |          |            |           |            |         |                |                 |           |
|             |           |          |            |           |            |         |                |                 |           |
|             |           |          |            |           |            |         |                |                 |           |
|             |           |          |            |           |            |         |                |                 |           |
|             |           |          |            |           |            |         |                |                 |           |
|             |           |          |            |           |            |         |                |                 |           |
|             |           |          |            |           |            |         |                |                 |           |

Gambar IV.22

Rancangan Staff FO Mengelola Menu Pembayaran

### B. Koordinator Cabang

### 1. Rancangan *Login* Koordinator Cabang

|          | Pasal Kuraus<br>Bimbel & Training |  |
|----------|-----------------------------------|--|
| E-1      | Cearning for Application          |  |
| ID       | KC01                              |  |
| PASSWORD | ****                              |  |
|          |                                   |  |
|          |                                   |  |
|          |                                   |  |
|          | Combar IV 23                      |  |

Rancangan *Login* Koordinator Cabang

2. Rancangan Menu Utama Koordinator Cabang

| \$ | Halo, Selamat<br>Datang xxx<br>E-Learning for Application                                  |
|----|--------------------------------------------------------------------------------------------|
|    | Master Laporan Pengaturan Logout                                                           |
| •  | Jl. Wijaya Kusuma 4 No.122 RT.5/RW.4 Jakasampurna Kec. Bekasi Barat Kota Bekasi Jawa Barat |
| 1  | SP2K CABANG PERUMNAS 1                                                                     |

### Gambar IV.24

Rancangan Menu Utama Koordinator Cabang

| ADMIN | ADMIN<br>ID Admin<br>Nama<br>Password<br>Akses Level |        | Tambah<br>Hapus | Simpan Cari Q search<br>Kembali |
|-------|------------------------------------------------------|--------|-----------------|---------------------------------|
|       | ID Admin                                             | ♦ Nama |                 | ♦ Akses Level                   |
|       |                                                      |        |                 |                                 |
|       |                                                      |        |                 |                                 |
|       |                                                      |        | ·               |                                 |

3. Rancangan Koordinator Cabang Mengelola Menu Master Admin

Gambar IV.25

### Rancangan Koordinator Cabang Mengelola Menu Master Admin

4. Rancangan Koordinator Cabang Mengelola Menu Laporan

| LAPORAN                                   |            |       |             |              |                    | _ |                 |                 |   |            |
|-------------------------------------------|------------|-------|-------------|--------------|--------------------|---|-----------------|-----------------|---|------------|
| Laporan Pembayaran 👻 Juni 👻 Cetak Preview |            |       |             |              |                    |   |                 |                 |   |            |
| No Kwitansi                               | ID Admin 🗘 | NIS 🗘 | Tgl Bayar 🌻 | Tgl Tempo 🇘  | Bayar Uang Pangkal | ŧ | Pembayaran Ke 🗘 | Sisa Pembayaran | ŧ | Status 🗘   |
| 0912                                      | ADM01      | 12167 | 7 Juli 2019 | 11 Juli 2019 | 500.000            |   | 1               | 1.500.000       | ŧ | elum Lunas |
| 0955                                      | ADM01      | 12166 | 1 Juli 2019 | 5 Juli 2019  | 700.000            |   | 2               | 1.300.000       | • | elum Lunas |
|                                           |            |       |             |              |                    |   |                 |                 |   |            |
|                                           |            |       |             |              |                    |   |                 |                 |   |            |
|                                           |            |       |             |              |                    |   |                 |                 |   |            |
|                                           |            |       |             |              |                    |   |                 |                 |   |            |
| титир                                     |            |       |             |              |                    |   |                 |                 |   |            |
|                                           |            |       |             |              |                    |   |                 |                 |   |            |

Gambar IV.26

Rancangan Koordinator Cabang Mengelola Menu Laporan

| ID PASSWORD LAMA | Nama AASUKAN PHOTO PROFIL                       |
|------------------|-------------------------------------------------|
| PASSWORD BARU    | Buka Dokumen                                    |
| Canti Password   | Ganti Profil        Profil berhasil diperbarui! |
| Kerr             | ıbali                                           |

5. Rancangan Koordinator Cabang Mengelola Menu Pengaturan

Gambar IV.27

Rancangan Koordinator Cabang Mengelola Menu Pengaturan

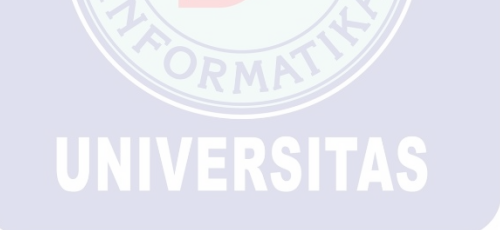

### 4.2 Perancangan Perangkat Lunak

### 4.2.1 Entity Relationship Diagram (ERD)

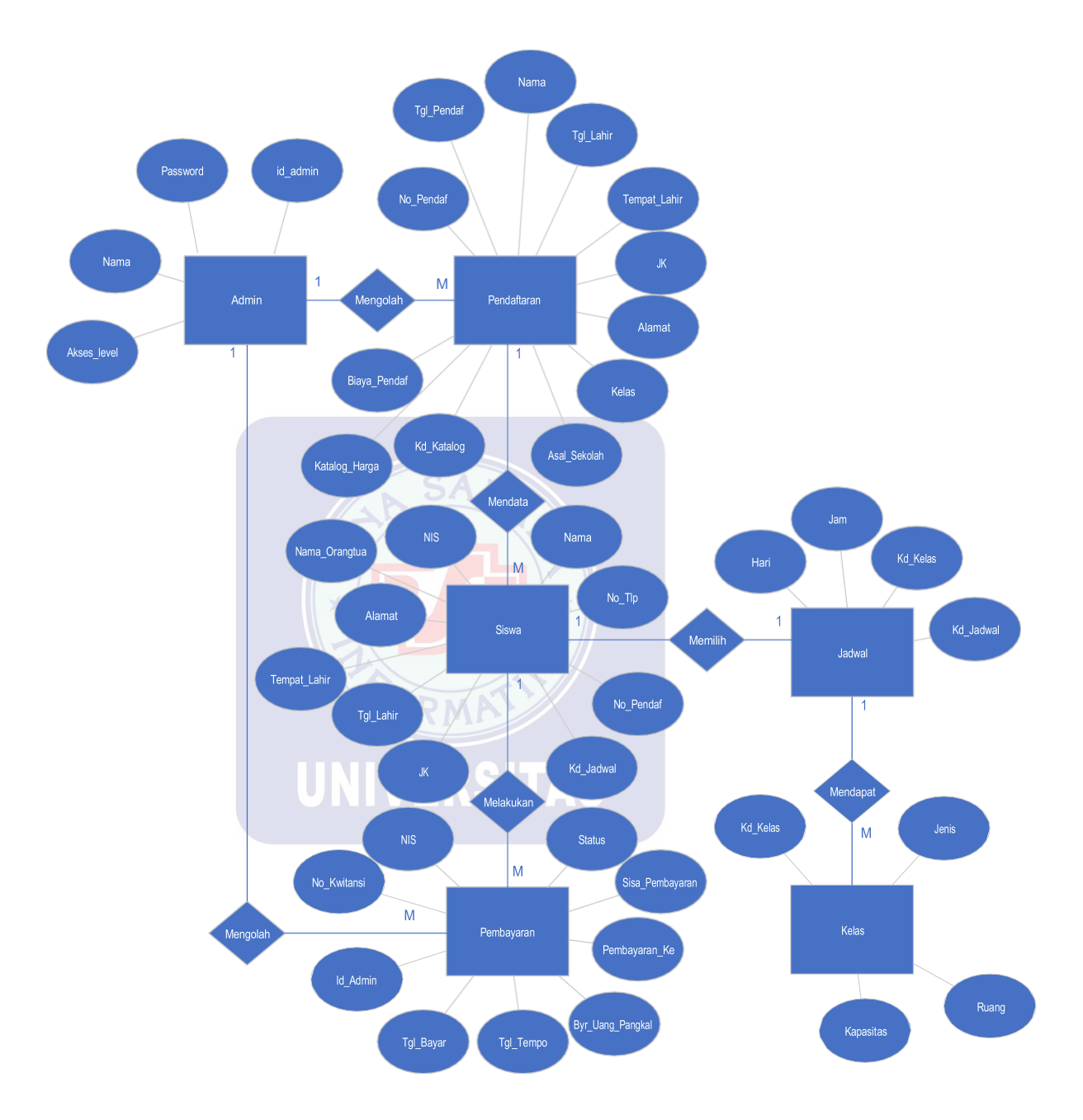

Gambar IV.28 Rancangan ERD Usulan

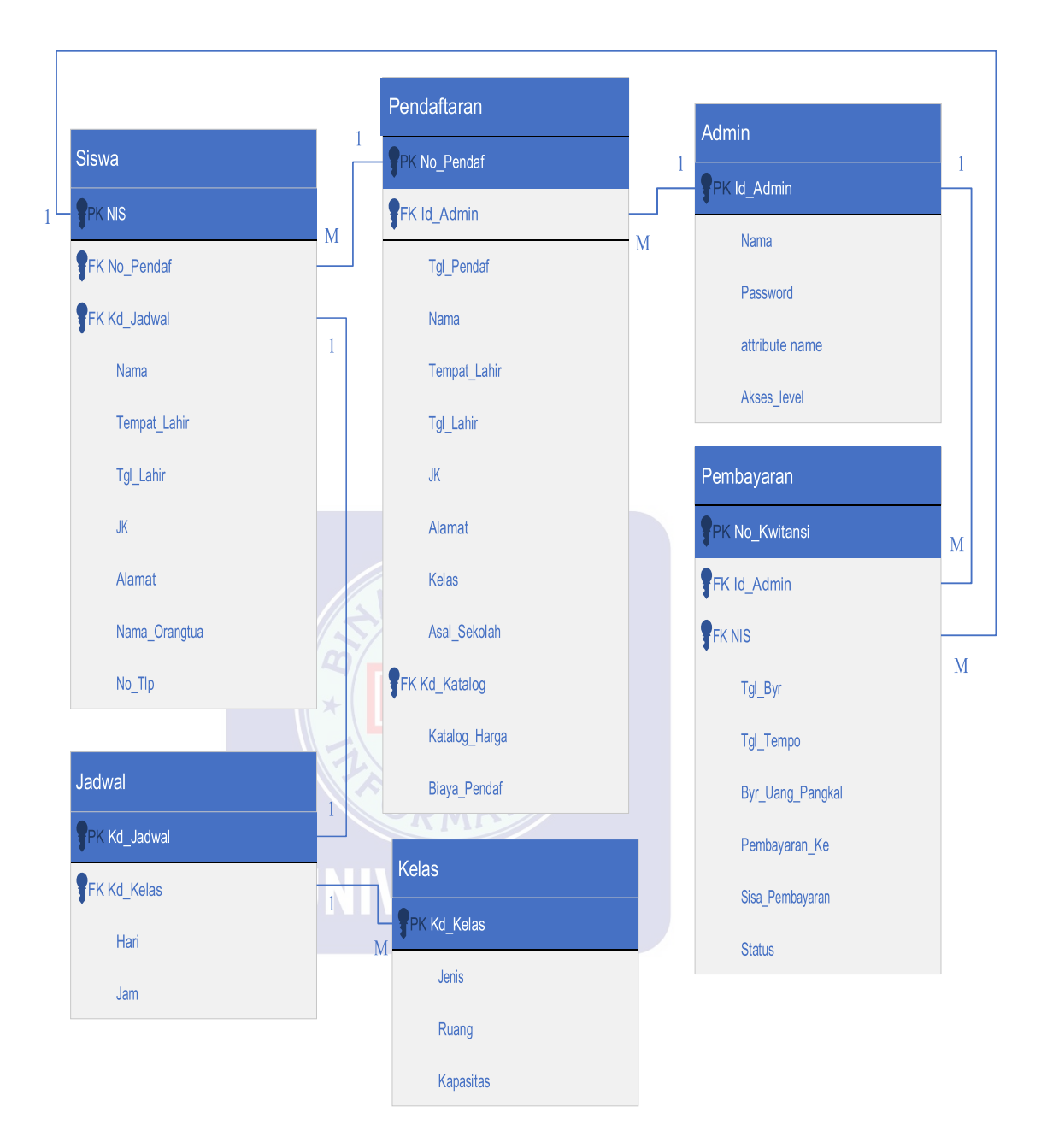

### 4.2.2 Logical Record Structure (LRS)

Gambar IV.29 Rancangan LRS Usulan

### 4.2.3 Spesifikasi File

Dalam rancangan sistem usulan yang penulis buat ini menggunakan satu buah file database dengan nama db\_sp2k. Di dalam database tersebut ada beberapa tabel, adapun tabel tersebut adalah sebagai berikut :

1. Spesifikasi *File* Tabel admin

| Nama File       | : Admin                      |
|-----------------|------------------------------|
| Akronim         | : admin                      |
| Fungsi          | : untuk menyimpan data admin |
| Tipe File       | : file master                |
| Organisasi File | : Indexed Sequential         |
| Akses File      | : Random                     |
| Media           | : Hard Disk                  |
| Panjang record  | : 79 byte                    |
| Kunci Field     | : id_admin                   |
| Software        | : MySQL VERSITAS             |

Tabel IV.15 Spesifikasi File Tabel Admin

| No | Elemen      | Akronim     | Туре    | Panjang | Keterangan  |
|----|-------------|-------------|---------|---------|-------------|
| 1. | Id admin    | id_admin    | Int     | 4       | Primary Key |
| 2. | Nama        | nama        | Varchar | 25      |             |
| 3. | Password    | username    | Varchar | 30      |             |
| 4. | Akses Level | akses_level | Varchar | 10      |             |

2. Spesifikasi *File* Tabel jadwal

| Nama <i>File</i> | : Jadwal                      |  |  |
|------------------|-------------------------------|--|--|
| Akronim          | : jadwal                      |  |  |
| Fungsi           | : untuk menyimpan data jadwal |  |  |
| Tipe File        | : file master                 |  |  |
| Organisasi File  | : Indexed Sequential          |  |  |
| Akses File       | : Random                      |  |  |
| Media            | : Hard Disk                   |  |  |
| Panjang record   | : 64 <i>byte</i>              |  |  |
| Kunci Field      | : kd_jadwal                   |  |  |
| Software         | : MySQL                       |  |  |

# Tabel IV.16 Spesifikasi File Tabel Jadwal

| No | Elemen      | Akronim   | Туре    | Panjang | Keterangan  |
|----|-------------|-----------|---------|---------|-------------|
|    |             | ODMA      |         |         |             |
| 1. | Kode Jadwal | kd_jadwal | Varchar | 7       | Primary Key |
|    |             |           |         |         | ~ ~ ~       |
| 2. | Kode Kelas  | kd_kelas  | Varchar | 7       | Foregin Key |
|    |             |           |         |         | ÷           |
| 3. | Hari        | hari      | Varchar | 25      |             |
|    |             |           |         |         |             |
| 4. | Jam         | jam       | Varchar | 25      |             |
|    |             |           |         |         |             |

3. Spesifikasi *File* Tabel kelas

| Nama File       | : Kelas                      |  |  |  |
|-----------------|------------------------------|--|--|--|
| Akronim         | : kelas                      |  |  |  |
| Fungsi          | : untuk menyimpan data kelas |  |  |  |
| Tipe File       | : file master                |  |  |  |
| Organisasi File | : Indexed Sequential         |  |  |  |
| Akses File      | : Random                     |  |  |  |
| Media           | : Hard Disk                  |  |  |  |
| Panjang record  | : 21 <i>byte</i>             |  |  |  |
| Kunci Field     | : kd_kelas                   |  |  |  |
| Software        | : MySQL                      |  |  |  |

# Tabel IV.17 Sp<mark>esifikas</mark>i File Tabel Kelas

| No | Elemen     | Akronim   | Туре    | Panjang | Keterangan  |
|----|------------|-----------|---------|---------|-------------|
|    |            |           |         |         |             |
| 1. | Kode Kelas | kd_kelas  | Varchar | 7       | Primary Key |
|    |            |           |         |         |             |
| 2. | Jenis      | jenis KO  | Varchar | 10      |             |
| 3. | Ruang      | ruang     | Int     | 2       |             |
| 4. | Kapasitas  | kapasitas | Int     | 2       |             |

4. Spesifikasi *File* Tabel pembayaran

| Nama <i>File</i> | : Pembayaran                      |  |  |  |
|------------------|-----------------------------------|--|--|--|
| Akronim          | : pembayaran                      |  |  |  |
| Fungsi           | : untuk menyimpan data pembayaran |  |  |  |
| Tipe File        | : file transaksi                  |  |  |  |
| Organisasi File  | : Indexed Sequential              |  |  |  |
| Akses File       | : Random                          |  |  |  |
| Media            | : Hard Disk                       |  |  |  |
| Panjang record   | : 31 <i>byte</i>                  |  |  |  |
| Kunci Field      | : no_kwitansi                     |  |  |  |
| Software         | : MySQL                           |  |  |  |
|                  |                                   |  |  |  |

# Tabel IV.18 Spesifikasi File Tabel Pembayaran

| No | Elemen             | Akronim           | Туре    | Panjang | Keterangan  |
|----|--------------------|-------------------|---------|---------|-------------|
| 1. | No kwitansi        | no_kwitansi       | Varchar | 7       | Primary Key |
| 2. | Id admin           | id_admin          | Varchar | 7       | Foregin Key |
| 3. | Nis                | nis               | Varchar | 7       |             |
| 4. | Tgl bayar          | tgl_byr           | Date    |         |             |
| 5. | Tgl tempo          | tgl_tempo         | Date    |         |             |
| 6. | Bayar Uang Pangkal | byr_uang pangkal  | Double  |         |             |
| 7. | Uang Pangkal ke    | uang pangkal_ke   | Int     | 5       |             |
| 8. | Sisa Uang Pangkal  | sisa_uang pangkal | Int     | 5       |             |
| 9. | Status             | status            | Varchar | 15      |             |

5. Spesifikasi *File* Tabel pendaftaran

| Nama File       | : pendaftaran                      |  |  |  |
|-----------------|------------------------------------|--|--|--|
| Akronim         | : pendaftaran                      |  |  |  |
| Fungsi          | : untuk menyimpan data pendaftaran |  |  |  |
| Tipe File       | : file transaksi                   |  |  |  |
| Organisasi File | : Indexed Sequential               |  |  |  |
| Akses File      | : Random                           |  |  |  |
| Media           | : Hard Disk                        |  |  |  |
| Panjang record  | : 169 <i>byte</i>                  |  |  |  |
| Kunci Field     | : no_pendf                         |  |  |  |
| Software        | :MySQL                             |  |  |  |

# Tabel IV.19 Spesifikasi File Tabel Pendaftaran

| No  | Elemen        | Akronim      | Type    | Panjang | Keterangan  |
|-----|---------------|--------------|---------|---------|-------------|
| 1.  | No Pendf      | no_pendf     | Varchar | 7       | Primary Key |
| 2.  | Tgl pendf     | tgl_pendf    | Date    |         |             |
| 3.  | Nama          | nama         | Varchar | 50      |             |
| 4.  | Tempat        | tempat       | Varchar | 10      |             |
| 5.  | Tgl lahir     | tgl_lahir    | Date    |         |             |
| 6.  | Jenis Kelamin | jk           | Varchar | 10      |             |
| 7.  | Alamat        | alamat       | Varchar | 50      |             |
| 8.  | Kelas         | kelas        | Varchar | 10      |             |
| 9.  | Asal Sekolah  | asal_sekolah | Varchar | 25      |             |
| 10. | Kd katalog    | kd_katalog   | Varchar | 7       | Foreign Key |
| 11. | Biaya pendf   | biaya_pendf  | Double  |         |             |

6. Spesifikasi *File* Tabel siswa

| Nama <i>File</i> | : Siswa                      |  |  |  |  |  |
|------------------|------------------------------|--|--|--|--|--|
| Akronim          | : siswa                      |  |  |  |  |  |
| Fungsi           | : untuk menyimpan data siswa |  |  |  |  |  |
| Tipe File        | : file master                |  |  |  |  |  |
| Organisasi File  | : Indexed Sequential         |  |  |  |  |  |
| Akses File       | : Random                     |  |  |  |  |  |
| Media            | : Hard Disk                  |  |  |  |  |  |
| Panjang record   | : 284 <i>byte</i>            |  |  |  |  |  |
| Kunci Field      | : nis                        |  |  |  |  |  |
| Software         | :MySQL                       |  |  |  |  |  |

# Tabel IV.20 Spesifikasi File Tabel Siswa

| No  | Elemen         | Akronim       | Туре    | Panjang | Keterangan  |  |  |
|-----|----------------|---------------|---------|---------|-------------|--|--|
| 1.  | Nis            | nis           | Int     | 10      | Primary Key |  |  |
| 2.  | No pendf       | no_pendf      | Varchar | 7       | Foreign Key |  |  |
| 3.  | Kd jadwal      | kd_jadwal     | Varchar | 7       | Foreign Key |  |  |
| 4.  | Nama           | nama          | Varchar | 50      |             |  |  |
| 5.  | Tempat         | tempat        | Varchar | 25      |             |  |  |
| 6.  | Tgl lahir      | tgl_lahir     | Date    |         |             |  |  |
| 7.  | Jenis Kelamin  | jk            | Varchar | 10      |             |  |  |
| 8.  | Alamat         | alamat        | Varchar | 50      |             |  |  |
| 9.  | Nama orang tua | nama_orangtua | Varchar | 50      |             |  |  |
| 10. | No Telp        | no_telp       | Varchar | 15      |             |  |  |

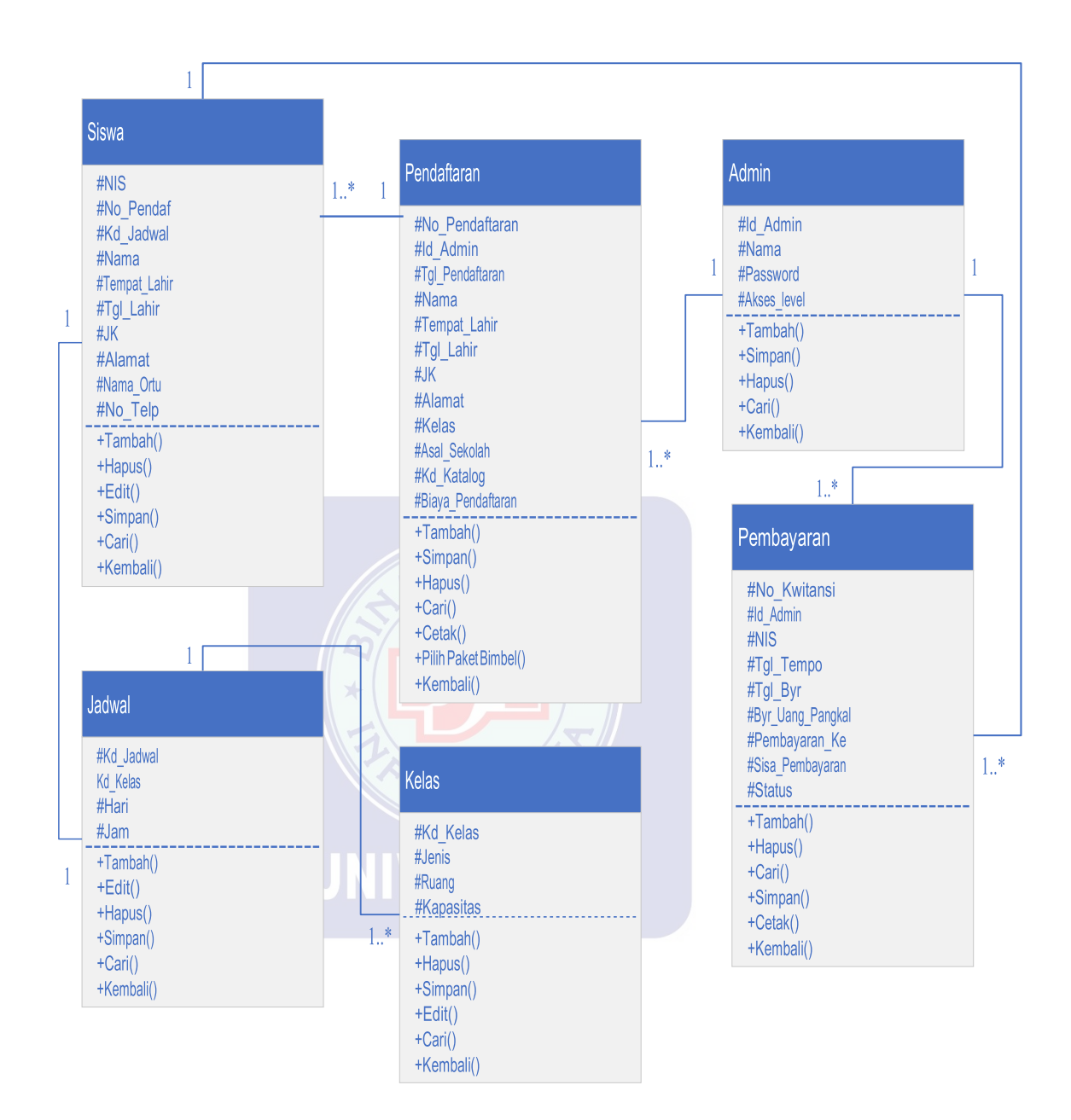

Gambar IV.30 *Class* Diagram

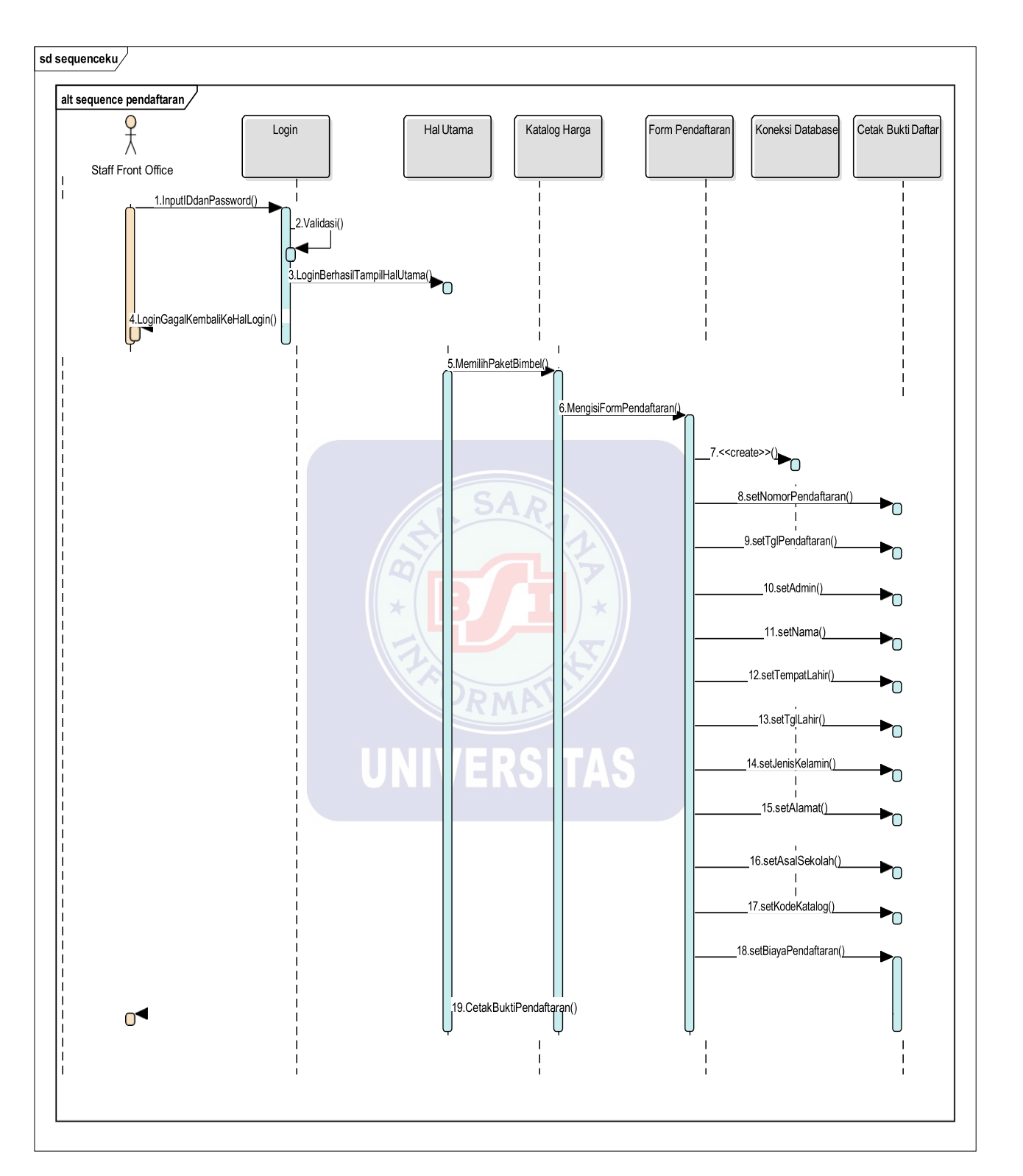

4.2.5 Sequence Diagram

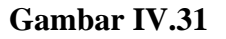

Sequence Diagram Pendaftaran

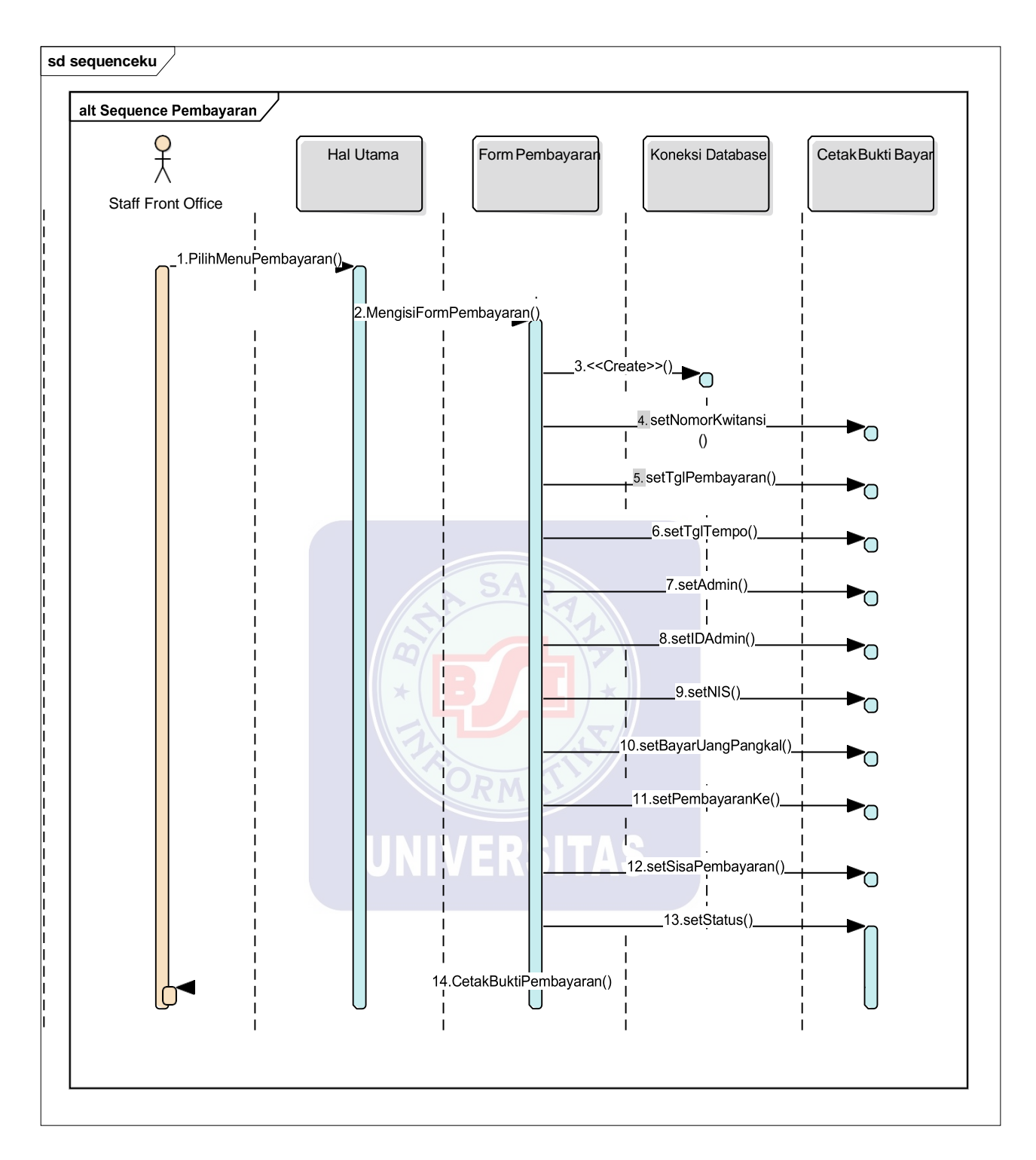

#### Gambar IV.32

Sequence Diagram Pembayaran

#### 4.2.6 Spesifikasi Hardware dan Software

#### 1. Spesifikasi Hardware

- a. CPU
  - 1) Processor Intel(R) Core(TM) i5 2.53 GHz
  - 2) RAM 4 GB
  - 3) Harddisk 500 GB
- b. Mouse
- c. Keyboard
- d. Monitor dengan resolusi layar minimum 1024 x 768
- e. Koneksi internet dengan kecepatan 2 Mbps

# 2. Spesifikasi Software

- a. Sistem operasi minimum Microsoft Windows 7
- b. Aplikasi database seperti :
- 1) Xampp V.3.2.2
- 2) MySQL
- 3) PhpMyAdmin V 7.0.3
- c. Aplikasi Web Browser seperti Mozilla Firefox, Opera, Safari, Internet

Explorer, Google Chrome

### 4.3 Jadwal Implementasi

### Tabel IV.21

# Jadwal Implementasi

|   |                            | Waktu   |   |          |   |   |   |           |   |   |   |   |   |
|---|----------------------------|---------|---|----------|---|---|---|-----------|---|---|---|---|---|
|   | Kegiatan                   | Bulan I |   | Bulan II |   |   |   | Bulan III |   |   |   |   |   |
|   |                            | 1       | 2 | 3        | 4 | 1 | 2 | 3         | 4 | 1 | 2 | 3 | 4 |
| 1 | Persiapan Data Awal        |         |   |          |   |   |   |           |   |   |   |   |   |
| 2 | Analisa                    |         |   |          |   |   |   |           |   |   |   |   |   |
| 3 | Desain Sistem              |         |   |          |   |   |   |           |   |   |   |   |   |
| 4 | Desain Perangkat<br>Lunak  |         |   |          |   |   |   |           |   |   |   |   |   |
| 5 | Pembuatan & Tes<br>Program |         |   |          |   |   |   |           |   |   |   |   |   |
| 6 | Tes Sistem                 |         |   |          |   |   |   |           |   |   |   |   |   |
| 7 | Pelatihan                  |         |   |          |   |   |   |           |   |   |   |   |   |
| 8 | Pembuatan Buku<br>Petunjuk |         |   |          |   |   |   |           |   |   |   |   |   |
| 9 | Evaluasi &<br>Operasional  |         |   |          |   |   |   |           |   |   |   |   |   |

70